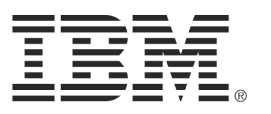

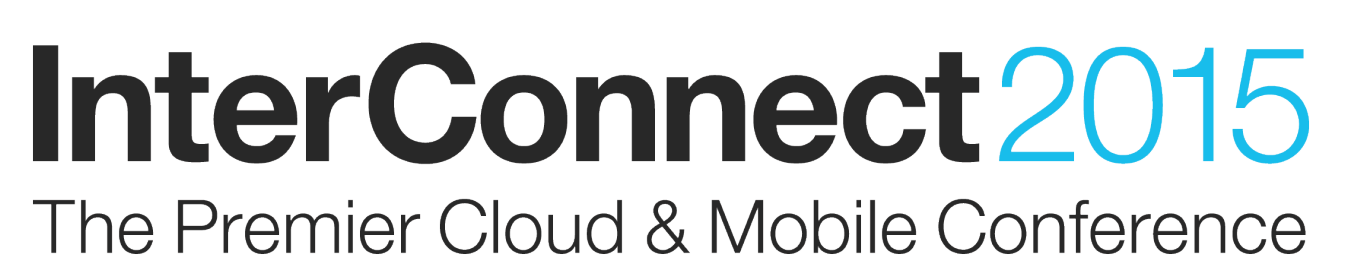

#### **February 22 – 26**

MGM Grand & Mandalay Bay Las Vegas, Nevada

#ibminterconnect

# Lab DSE-5063

### Designing User Experience Concepts in Multi-Stream Configuration Management

February 2015

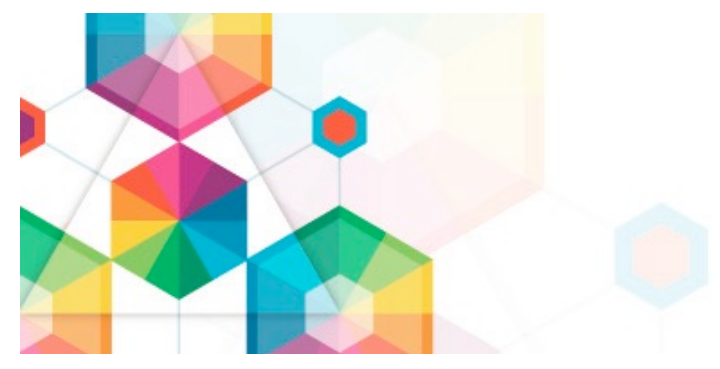

#### Please Note

IBM's statements regarding its plans, directions, and intent are subject to change or withdrawal without notice at IBM's sole discretion.

Information regarding potential future products is intended to outline our general product direction and it should not be relied on in making a purchasing decision.

The information mentioned regarding potential future products is not a commitment, promise, or legal obligation to deliver any material, code or functionality. Information about potential future products may not be incorporated into any contract. The development, release, and timing of any future features or functionality described for our products remains at our sole discretion.

Performance is based on measurements and projections using standard IBM benchmarks in a controlled environment. The actual throughput or performance that any user will experience will vary depending upon many factors, including considerations such as the amount of multiprogramming in the user's job stream, the I/O configuration, the storage configuration, and the workload processed. Therefore, no assurance can be given that an individual user will achieve results similar to those stated here.

#### Acknowledgements and Disclaimers

Availability. References in this presentation to IBM products, programs, or services do not imply that they will be available in all countries in which IBM operates.

The workshops, sessions and materials have been prepared by IBM or the session speakers and reflect their own views. They are provided for informational purposes only, and are neither intended to, nor shall have the effect of being, legal or other guidance or advice to any participant. While efforts were made to verify the completeness and accuracy of the information contained in this presentation, it is provided AS-IS without warranty of any kind, express or implied. IBM shall not be responsible for any damages arising out of the use of, or otherwise related to, this presentation or any other materials. Nothing contained in this presentation is intended to, nor shall have the effect of, creating any warranties or representations from IBM or its suppliers or licensors, or altering the terms and conditions of the applicable license agreement governing the use of IBM software.

All customer examples described are presented as illustrations of how those customers have used IBM products and the results they may have achieved. Actual environmental costs and performance characteristics may vary by customer. Nothing contained in these materials is intended to, nor shall have the effect of, stating or implying that any activities undertaken by you will result in any specific sales, revenue growth or other results.

#### © Copyright IBM Corporation 2015. All rights reserved.

#### • U.S. Government Users Restricted Rights - Use, duplication or disclosure restricted by GSA ADP Schedule Contract with IBM Corp.

IBM, the IBM logo, ibm.com, Interconnect, Rational and DOORS are trademarks or registered trademarks of International Business Machines Corporation in the United States, other countries, or both. If these and other IBM trademarked terms are marked on their first occurrence in this information with a trademark symbol (® or <sup>™</sup>), these symbols indicate U.S. registered or common law trademarks owned by IBM at the time this information was published. Such trademarks may also be registered or common law trademarks in other countries. A current list of IBM trademarks is available on the Web at "Copyright and trademark information" at www.ibm.com/legal/copytrade.shtml

Other company, product, or service names may be trademarks or service marks of others.

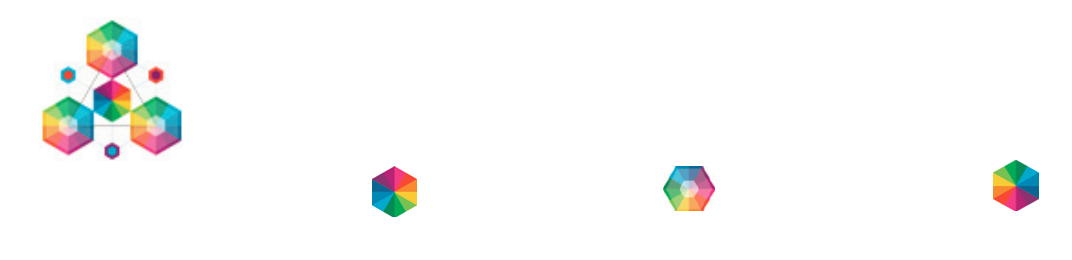

# Contents

| Overview                                                           | 6  |
|--------------------------------------------------------------------|----|
| Lab Setup                                                          | 7  |
| Validating that the Jazz server is running                         | 7  |
| Introduction to Automated Meter Reader                             | 9  |
| Exploring Components                                               | 11 |
| Exploring Requirements in Rational DOORS NG                        | 12 |
| Logging in to the Jazz applications                                | 12 |
| Opening the AMR (RM) project area                                  | 13 |
| Exploring Tests in Rational Quality Manager                        | 15 |
| Exploring Streams and Baselines                                    | 17 |
| Create a new Requirements stream                                   | 18 |
| Create a new Test stream                                           | 21 |
| Exploring Global Configurations                                    | 24 |
| Create a new global configuration                                  | 25 |
| Add stream contributions                                           | 26 |
| Explore the AMR Mobile US configuration                            | 28 |
| Working in a Configuration Context                                 | 29 |
| Exploring a Change Request                                         | 30 |
| Selecting a configuration context                                  | 33 |
| Working with artifacts and links in a global configuration context | 35 |
| Editing requirements artifacts in a configuration context          | 35 |
| Navigating links in a configuration context                        | 35 |
| Exploring Baselines                                                | 38 |

| Creating a Requirements baseline            | 38 |
|---------------------------------------------|----|
| Creating a Test baseline                    | 39 |
| Creating a Configuration baseline           | 40 |
| Summary of this Lab                         | 43 |
| Appendix: Advanced Configuration Management | 44 |
| Exploring the AMR Mobile US configuration   | 44 |
| Using Change Sets                           | 47 |
| Create a Change Set                         | 47 |
| Editing artifacts in a Change Set           | 50 |
| Delivering changes in a Change Set          | 51 |

# **Overview**

In this lab you will explore the Configuration Management capabilities in the Systems and Software Engineering solution.

In this lab you will get hands on experience with

- IBM Rational DOORS Next Generation
- IBM Rational Quality Manager
- IBM Rational Configuration Management
- IBM Rational Team Concert

Over the course of this lab, you will explore the concepts and user experience in Configuration Management:

- Learn and deepen your understanding about Configuration Management concepts like Components, Streams, Baselines and Global Configurations
- Create streams and baselines for Requirements and Test components
- Create global configurations of Requirements and Test contributions
- Working with lifecycle artifacts and traceability links in context of a global configuration
- Create a global configuration baseline

You will also optionally explore advance topics in Configuration Management:

- Using hierarchical global configurations
- Using change sets

# Lab Setup

This lab will use a Jazz server running various services for Configuration Management, Requirements Management, Quality Manager and Reporting within a VMware image. The Jazz server hosted on this image will be accessed through a web client to access needed applications and data, within the lab activities. Combining the server and the clients is not a normal configuration but is required to get all the resources needed for this lab into an easily portable image.

The VMWare image with the Jazz server should already been started by the lab staff. As a first step in this lab you may optionally validate that the Jazz server is running on your machine. You may also proceed directly to next main section in the lab.

#### Validating that the Jazz server is running

- 1. Log into the Windows server
  - a. Press Ctrl-Alt-Del
  - b. Log in as
    - i. User: Administrator
    - ii. Password: Rati0nal
- 2. Check if the Tomcat server is running
  - a. In the Windows Taskbar, look for a Java program icon and a Tomcat server process.

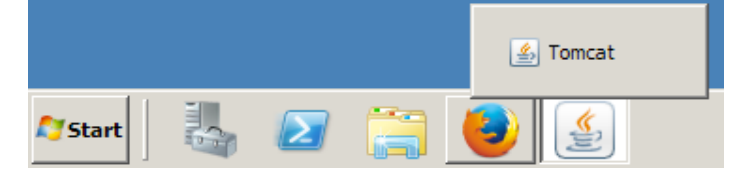

b. Click on the Java program icon to open the Tomcat server process.

| 🛃 Tomcat                                                                                                    | _ 🗆 🗙          |
|----------------------------------------------------------------------------------------------------|----------------|
| INFO: Patch service started<br>Dec 12, 2014 4:21:28 AM com.ibm.team.osgi.patch.PatchConfigurator addHooks<br>INFO: Looking for patch directory in "C:\IBM\JazzTeamServer\server\patch"<br>Dec 12, 2014 4:21:28 AM com.ibm.team.osgi.patch.PatchConfigurator addHooks<br>INFO: No.patches found                                                                                                    |                |
| SLF4J: Class path contains multiple SLF4J bindings.<br>SLF4J: Found binding in (bundleresource://461.fwk1070022599/org/slf4j/impl/<br>cLoggerBinder.class]                                                                                                    | Stati          |
| SLF4J: Found binding in [bundleresource://461.fwk1070022599:1/org/slf4j/imp<br>ticLoggerBinder.class]<br>SLF41: Found binding in [bundleresource://461_fub1070022599:2/org/slf4j/imp]                                                                                                    | L/Sta<br>L/Sta |
| SLF4J: Found binding in [bundleresource://461.fwk1070022599:3/org/slf4j/imp.<br>SLF4J: Found binding in [bundleresource://461.fwk1070022599:3/org/slf4j/imp.                                                                                                    | l/Sta          |
| ticloggerBinder.class]<br>SLF4J: Found binding in [bundleresource://461.fwk1070022599:4/org/slf4j/imp.<br>ticloggerBinder.class]                                                                                                    | 1/Sta          |
| SLF4J: See http://www.slf4j.org/codes.html#multiple_bindings for an explanat<br>Dec 12, 2014 4:22:00 AM org.anache.catalina.startun.HostConfig denlowWAR                                                                                                    | ion.           |
| INFO: Deployment of web application archive C:\IBM\JazzTeamServer\server\tor<br>webapps\ccm.war has finished in 33,618 ms<br>Dep 12 - 2014 4:22:060 AM over anachem sataling stawtum HostConfig deployHOP                                                                                                    | ncat\          |
| procession of the set of the set of the state of the state of the set of the set of the | weba           |
|                                                                                                    | -              |

c. Confirm that the server is running.

If the Tomcat server process is running, proceed to next main section in the lab. If no Tomcat server process is running, proceed to the step below to 'Starting the server'

#### 3. Starting the server

#### ONLY PERFORM THIS STEP IF THE JAZZ SERVER IS NOT STARTED

a. On the desktop, double click on the Start the Jazz Team Server icon

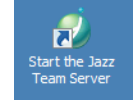

A command window titled **Tomcat** will open.
 In 3-5 minutes you'll see the output, as shown above, with the "Server startup in ..." message.

**Note:** Be patient. Starting the servers is an operation that a real user never does. Users normally run continuously on a dedicated server environment managed by an administration team.

If in doubt on the state of the server, check with the lab staff before proceeding.

c. Minimize the Tomcat server process window (DON'T click X!).

# **Introduction to Automated Meter Reader**

This lab uses artifacts from the Automated Meter Reader sample data for reporting. The Automated Meter Reader sample uses a fictitious company JK Meters Corp, aspiring leaders of Smarter Flow Products for Utilities.

The Metering Division at JK Meters Corp has a range of Automated Meter Reader products in its product line. The most successful product is the Automated Meter Reader for Water Flow (see figure below). The product consists of meter interface units mounted on water pipes. The meter interface unit measures flow and delivers data to handheld or car mounted meter readers. The registered meter readings are uploaded from the handheld devices to the AMR server data management system manually. Uploading of data is performed continuously by the mobile meter readers using a mobile network connection, or manually when returning to the office at the end of the day when using the manual meter reader product. The Metering Division is currently investing in improved features in the product lines and new AMR products. An innovative new AMR Grid product reduces the operational cost of utility services by providing fixed grid meter readers that continuously reads a wireless grid of residential or industrial meter interface units and uploads data over a fixed network connection.

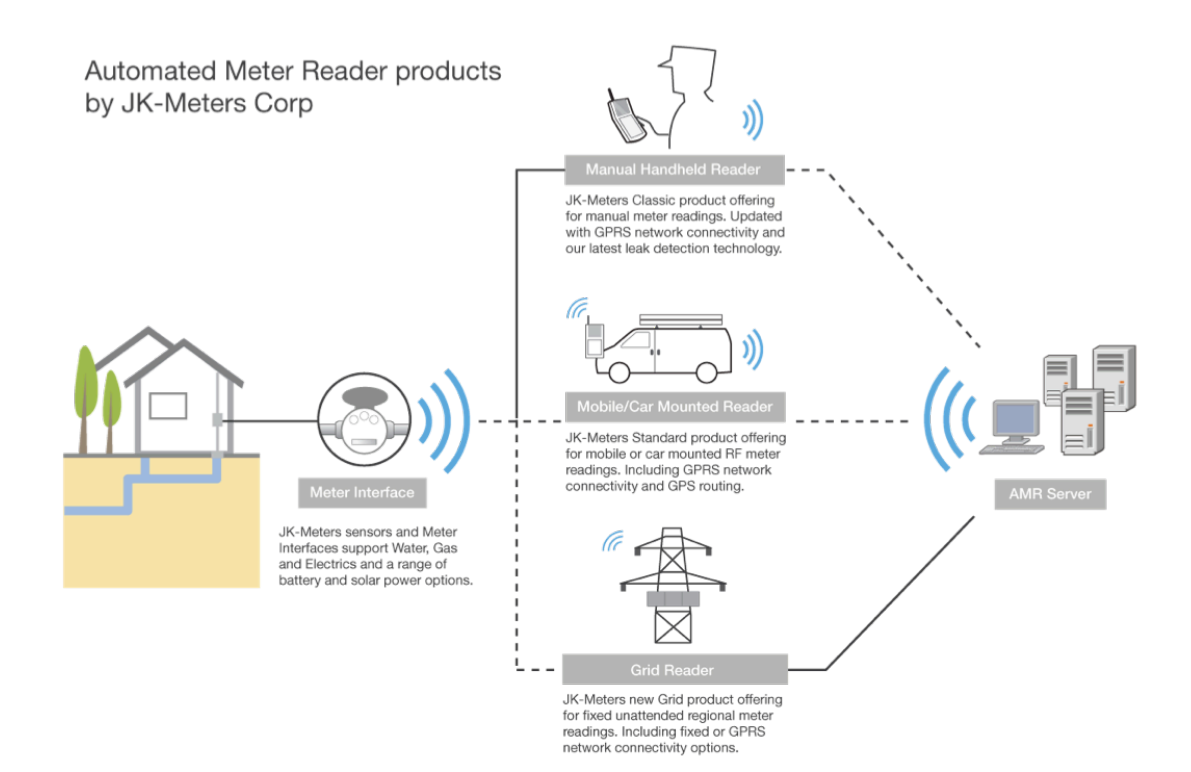

The Automated Meter Reader products are configured from reusable components. These component subsystems are developed and delivered by the Meter Reader, Meter Interface and AMR Sever platform teams. The platform teams deliver the component subsystems with feature variability for the product line. For example, the Meter Interface team delivers wired and wireless variants of the component for the Manual and Mobile products. The Meter Reader team delivers variant components for Manual, Mobile and Grid products.

| AMR Manual                                            | Meter Interface | Manual Handheld Reader    | AMR Server |
|-------------------------------------------------------|-----------------|---------------------------|------------|
| AMR Mobile<br>Market variability<br>for US, EU and UK | Meter Interface | Mobile/Car Mounted Reader | AMR Server |
| AMR Grid                                              | Meter Interface | Grid Reader               | AMR Server |

The Automated Meter Reader products have been delivered to utility customers in US. JK Meters Corp is growing its market share by developing variants for other regional markets. The variants are configured with regional requirements on power voltage, dimensions on pipe mounting, regional units of flow and volume, language configuration for the handheld meter readers and regional city maps for GPS routing.

In this lab you will explore the components, lifecycle artifacts and their configurations used by the Automated Meter Reader product development for a new variant of the AMR Mobile product for the UK market.

# **Exploring Components**

In this part of the lab you will explore *components*.

A *component* is a unit of organization consisting of a reusable set of artifacts such as requirements, tests, designs and source code. The Automated Meter Reader (AMR) teams are using components to organize the lifecycle artifacts under development. The teams have defined components both at the system / product level, and at each subsystem level. Separate components are used to manage requirements, tests, designs and source code at each level.

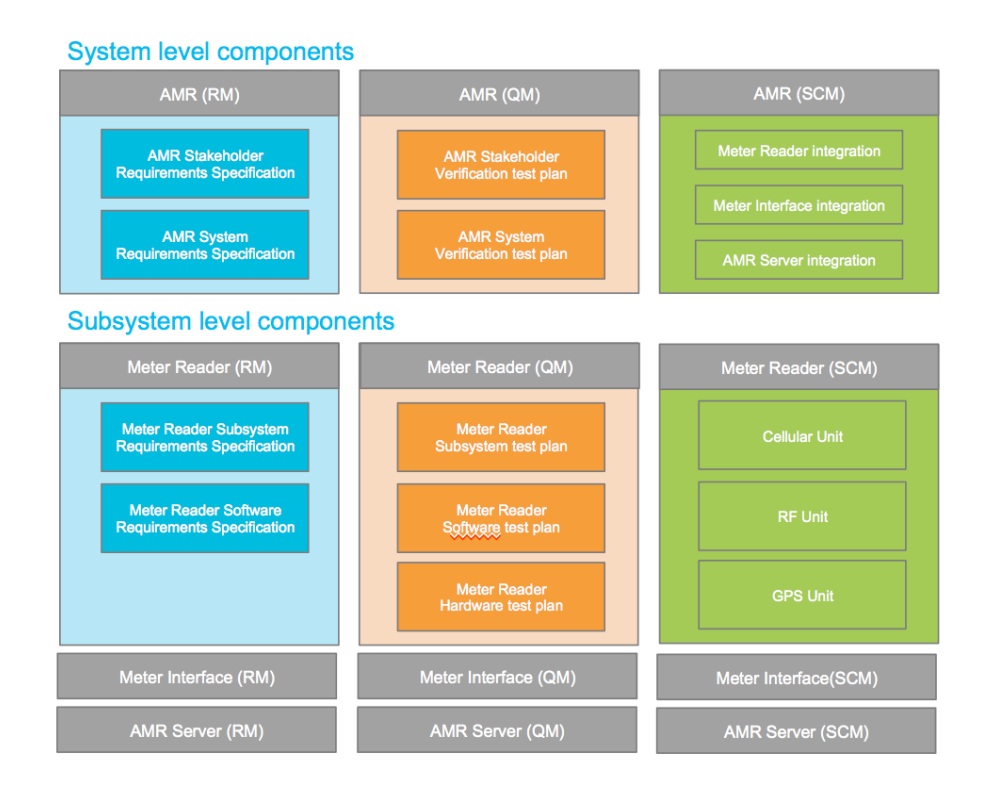

You will now use IBM® Rational Quality Manager and IBM Rational DOORS Next Generation applications to explore the 'AMR (RM)' requirements component with stakeholder and system requirements. You will also explore the 'AMR (QM)' component with stakeholder and system verification test plans.

### **Exploring Requirements in Rational DOORS NG**

You will now explore some of the requirements components in the Automated Meter Reader (AMR) product.

#### Logging in to the Jazz applications

In this lab you will use a generic user 'rational'.

1. Click on the **Firefox** icon on the Windows taskbar.

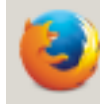

- 2. Choose the **rm** bookmark to open the IBM Rational DOORS NG application Alternatively enter the URL **https://ssejtsserver:9443/rm/web**
- 3. Log in as User: rational with Password: rational

| ogin - Jazz Team Server - Mozilla Firefox                                                                                                    | <u>_ </u>                                                                                                    |
|----------------------------------------------------------------------------------------------------|----------------------------------------------------------------------------------------------------|
| TEAM SERVER                                                                                                    | r in Jazz requires a user ID and password:                                                                                                    |
|                                                                                                    | User ID:<br>rational<br>Password:<br>Remember my User ID<br>Log In                                                                                                    |
| Licensed Material - Property of IBM Corp. @ Copyright IBI<br>logo, Jazz, and Rational are trademarks of IBM Corporation<br>Eclipse is a trademark of Eclipse Foundation, Inc. Java an<br>trademarks of Oracle and/or its affiliates in the United Sta<br>TENE | I Corp. and its licensors 2008, 2014, All Rights Reserved. IBM, the IBM<br>n, in the United States, other countries and regions, or both. Built on<br>id all Java-based trademarks and logos are trademarks or registered<br>tes, other countries and regions, or both.<br>Rational- software |

#### **Opening the AMR (RM) project area**

You will now open and explore the requirements modules in the Automated Meter Reader (AMR) product.

1. In the All Projects list, click Show Modules in the 'AMR (RM)' section

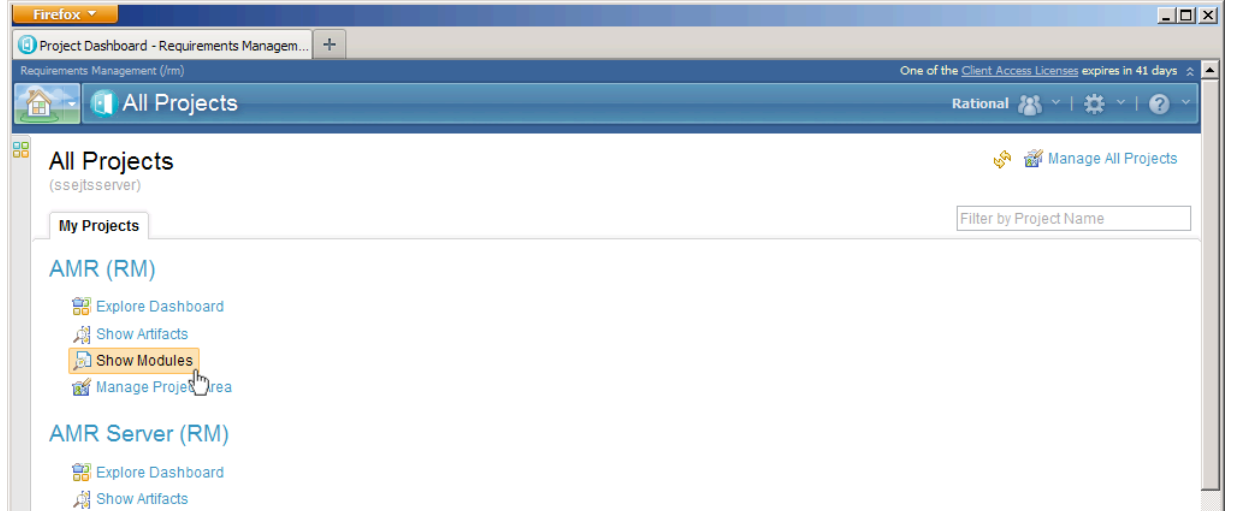

2. The 'AMR (RM)' project area opens and displays a list of Stakeholder Requirements, System Requirements modules.

Click on the AMR System Requirements module to open it in an editor.

| Firefox V                                                |                   |     |                                 |                              |              |                                             |             | ≤ |
|----------------------------------------------------------|-------------------|-----|---------------------------------|------------------------------|--------------|---------------------------------------------|-------------|---|
| Project: AMR (RM) - Requirements Managem                 | +                 |     |                                 |                              |              |                                             |             |   |
| Requirements Management (/rm)                            |                   |     |                                 |                              | One of       | the <u>Client Access Licenses</u> expires i | n 41 days 🚓 | - |
| AMR (RM)                                                 |                   |     |                                 |                              | 🔞 AMR (RM) 🗡 | Rational 🖓 👋   🛱 🗠                          | 🕐 🗸         |   |
| Project Dashboard Artifacts ~ Collections ~              | Modules ~ Reports |     |                                 |                              |              | 📷 🍢 Search Artifacts                        | ٩           |   |
| Beneficial Modules                                       |                   |     |                                 |                              |              | 智 📽 🗘                                       | <b>R</b> 🔗  |   |
| Create Module                                            |                   | ID  | Name                            | Artifact Type                | Modified By  | Modified On                                 |             |   |
| ► Views                                                  |                   | 1   | 👔 Stakeholder Template          | Stakeholder<br>Specification | Rational     | Dec 8, 2014, 11:16:46 PM                    |             |   |
| Filter by Tag                                            |                   | 2   | 📔 Use Case Template             | Use Case<br>Module           | Rational     | Dec 8, 2014, 11:16:47 PM                    |             |   |
| Filter by Folder                                         |                   | 3   | 📄 Systems Template              | System<br>Specification      | Rational     | Dec 8, 2014, 11:16:47 PM                    |             |   |
| E 🗁 AMR (RM)                                             |                   | 413 | AMR Stakeholder<br>Requirements | Stakeholder<br>Specification | Rational     | Dec 8, 2014, 11:44:39 PM                    |             |   |
| <ul> <li>i i i i i i i i i i i i i i i i i i i</li></ul> |                   | 503 | AMR System<br>Requirements      | System<br>Specification      | Rational     | Dec 8, 2014, 11:46:38 PM                    |             |   |
| 🗁 02 Reference                                           |                   | 575 | AMR Hazards_Risks               | Hazard and<br>Risk Register  | Rational     | Dec 8, 2014, 11:48:46 PM                    |             |   |
| 📧 🗁 Module Template                                      |                   |     |                                 |                              |              |                                             |             |   |

3. The '503: AMR System Requirements' module opens and displays the system requirements for the AMR product. Browse the list and explore the requirements.

| 503: AMR Syst    | em Requireme           | ents - Requirem                                                                                                    |                                                                                                    |
|------------------|------------------------|----------------------------------------------------------------------------------------------------|----------------------------------------------------------------------------------------------------|
| quirements Manag | ement (/rm)            |                                                                                                    | One of the <u>Client Access Licenses</u> expires in 41 days                                                                                                    |
|                  | AMR (R                 | M)                                                                                                    | 💀 AMR (RM) \vee   Rational 🖓 👋   🌞 🌱 🔗 🗠                                                                                                    |
| oject Dashboard  | l Artifacts            | ✓ Collections ✓ Modules ✓ Reports ✓                                                                                                    | 📷 🔨 Search Artifacts 🔤 Q                                                                                                    |
| AMR (RM) > 01    | Requirements<br>AMR Sy | »> ∅<br>/stem Requirements ②                                                                                                    | No Tags Defined 🕅<br>티 🛱 🦞 👻 🐿 🎽 = 🖬 😵                                                                                                    |
|                  | ∎ <b>▼</b> ID          | Contents                                                                                                    | 0,                                                                                                    |
|                  | 504                    | 1 General Description                                                                                                    | <b>▲</b>                                                                                                    |
|                  | 505                    | -1.1 Environmental Considerations                                                                                                    |                                                                                                    |
|                  | 506                    | The control computer shall be capable of operating in a nor                                                                                                    | mal office environment.                                                                                                    |
|                  | 507                    | 2 System Requirements                                                                                                    |                                                                                                    |
|                  | 508                    | -2.1 Functional Requirements                                                                                                    |                                                                                                    |
|                  | 509                    | -2.1.1 Handheld device                                                                                                    |                                                                                                    |
|                  | 510                    | The handheld device shall provide for the means for the m                                                                                                    | eter reader to manually enter a meter reading.                                                                                                    |
|                  | 511                    | The handheld device shall interfaces with the city's backoff                                                                                                    | ìce software.                                                                                                    |
|                  | 512                    | The handheld device shall allow for programming of a defi<br>reader moves through the route.                                                                                            | ned route, advancing to the next meter on the route as the meter                                                                                                    |
|                  | 513                    | The handheld device shall have the ability to search for acc<br>Meters.                                                                                                    | counts by Last Name, Service Address, Meter Number, and Unread                                                                                                    |
|                  | 514                    | The handheld device shall have a screen capable of display<br>information shall include: total number of accounts in colle<br>the address of each account. For completed (read) account | ring the number of accounts that have been read and unread. Display<br>ction route, number of read accounts, number of unread accounts,<br>ats the display information shall include: the date and time of the last |
| Showing 7        | 1 of 71 Artifac        | cts                                                                                                    |                                                                                                    |

Note: You can expand requirements contents column by collapsing the sidebar.

Hover over the splitter and click one of the icons. Clicking on '<' will collapse the left sidebar. Clicking on '< >' will collapse both the left and right sidebars.

| 503: AMR System Re       | quireme |
|--------------------------|---------|
| 🗎 Create New Heading     |         |
| ▼ Views                  | 🖉 🖑     |
| Search Views 🔍 🗐 🔻       |         |
|                          |         |
| Downstream Coverage      |         |
| Requirement Traceability |         |
| Test Coverage            |         |
| Upstream Coverage        |         |
|                          |         |

### **Exploring Tests in Rational Quality Manager**

You will now explore some of the test components in the Automated Meter Reader (AMR) product.

- 1. Open a new tab in your browser and choose the **qm** to open the IBM Rational Quality Manager application. Alternatively enter the URL **https://ssejtsserver:9443/qm/web**
- 2. In the All Projects list, click the AMR (QM) link

| Firefox Y                                                                          |                                                             |
|------------------------------------------------------------------------------------|-------------------------------------------------------------|
| 503: AMR System Requirements - Requir × 🍥 Project Areas - Quality Management 🛛 × 🕂 |                                                             |
| ity Management (/qm)                                                               | One of the <u>Client Access Licenses</u> expires in 41 days |
| 🚘 🕤 All Projects                                                                   | Rational 🕌 ~   🛱 ~   🤪 ~                                    |
| All Projects<br>(ssejtsserver)                                                     | 👹 Manage All Projects                                       |
| My Projects All Other Projects Archived Projects                                   |                                                             |
| AMR (QM)                                                                           |                                                             |
| Product and component test plans                                                   |                                                             |
| 🗃 Explore Dashboard                                                                |                                                             |
| 🚮 Manage Project                                                                   |                                                             |
| Associations                                                                       |                                                             |
| ▶ Uses (3)                                                                         |                                                             |
| Provides (1)                                                                       |                                                             |
|                                                                                    |                                                             |

3. The 'AMR (QM)' project area opens and displays the project dashboard. Choose the **Planning > Browse Test Plans** command in the toolbar.

| Firefox V                             |                             |                      |                                  |                                                             |
|---------------------------------------|-----------------------------|----------------------|----------------------------------|-------------------------------------------------------------|
| 503: AMR System Requirements - Requir | . × 🗐 Project Dashboard: AM | IR (QM) Project Da × | +                                |                                                             |
| Quality Management (/qm)              |                             |                      | Januara I                        | One of the <u>Client Access Licenses</u> expires in 41 days |
| AMR (QM)                              |                             |                      | - 👫 AMR (QM) Initia              | l Stream ~   Rational 🖓 ~   🌞 ~   🥥 ~                       |
| Project Dashboards 🗸 🛛 Requirements 🗸 | Planning - Construction -   | Lab Management 🗸     | Builds 🗸 Execution 🗸 Reports 🗸 C | hange Requests 🗸                                            |
|                                       | Browse                      |                      | Recently Viewed (1)              | 💼 🎽 Search QM Resources 🔍                                   |
| All AMR (QM) Dashboards >             | 📋 Browse Test Plans         | վերյ                 | 2: AMR System Verification te    | est plan Related Sites                                      |
| AMR (QM) Project Da                   | Create                      |                      |                                  | IBM Detional                                                |
|                                       | 📋 Create Test Plan          |                      |                                  | IBM Rational Quality Momt                                   |
| General - Execution                   | Import                      |                      |                                  |                                                             |
| Welcome                               | 📋 Import Test Plans         |                      |                                  |                                                             |
|                                       |                             | INU LASKS IUUIIU.    |                                  |                                                             |
| With IBM Rational Q                   | uality Manager, you can     | B My Taaka           |                                  |                                                             |
| tests and manage te                   | est artifacts throughout    | I A DAGA DE          | 51                               |                                                             |

1-1-1

4. From the list of test plans, choose the '2: AMR System Verification' test plan. Browse the plan details.

| AMR (QM)                                                                         |                                                                                                    | One of                                                         | f the <u>Client Access Licenses</u> expires in 41          |
|----------------------------------------------------------------------------------|----------------------------------------------------------------------------------------------------|----------------------------------------------------------------|------------------------------------------------------------|
| ct Dashboards v Requirements v <b>Planning</b> v                                 | · Construction ~ Lab Management ~ Builds ~                                                                                                    | Execution - Reports - Change Reques                            | sts 🗸<br>💼 🔭 Search QM Resources                           |
| est Plans ?<br>View As: General Group By: Ung                                    | rouped <b>v</b>                                                                                                    | Type Filter Text                                               | Related Sites<br>IBM Rational<br>IBM Rational Quality Mgmt |
| Number of Items Per Page: Show All  ID Prior® Name ID Prior® Name IB 2 ID AMR Sy | State Owne Created By Iteration Marl Pro                                                                                                    | v <sup>or</sup> Li ≘ m · ™ lim<br>tre Releae Submarte Modified | 57                                                         |
| 1 AMR St                                                                         | Overview<br>State                                                                                                    |                                                                |                                                            |
|                                                                                  | Details     Image: Test Plan     Modified:       Type:     Tony     Owner:       Originator:     Tony     Owner:       Calculated Risk:     OOOOO     Project Area:       Community Risk:     OOOOO     Team Area: | Dec 8, 2014 11:52:18 PM<br>Unassigned<br>AMR (QM)              |                                                            |
|                                                                                  |                                                                                                    |                                                                |                                                            |

5. Click on the **Test Cases** section and browse the test cases assigned to this plan.

| Firefox X                      |                                                                                                    |
|--------------------------------|----------------------------------------------------------------------------------------------------|
| E02: AMD Sustem Dequirements   |                                                                                                    |
| Device Device Requirements - 1 | Requir A ground wanagement A T                                                                                                    |
| 🔠 🗸 Project Dashboards 🗸 Requi | rements v Planning v Construction v Lab Management v Builds v Execution v Reports v Change Requests v                               |
| * 📴 * 2: AMR Syste             | em Verification test plan                                                                                                    |
| Sections -                     | State: V Draft Action: Chance State Test Case Execution (Record) Progress:                                                          |
| Summary                        |                                                                                                    |
| Business Objectives            | Total: 0/0 h Estimated: 0% Progress:0 Total: 0                                                                                      |
| Test Objectives                | Priority: Unassigned Test Suite Execution (Record) Progress:                                                                        |
| Formal Review                  |                                                                                                    |
| Requirement Collection         | Total: 0/0 h Estimated: 0% Progress:0 Total:0                                                                                       |
| Links                          | Description: < Click here to enter a description >                                                                                  |
| Development Plan Links         |                                                                                                    |
| Risk Assessment                | Test Cases ?                                                                                                    |
| Test Schedules                 | - <i>D</i> 3                                                                                                    |
| Test Environments              | Quality Task: Create                                                                                                    |
| Quality Objectives             | Lists the test cases associated with a given plan. You can add and remove associations to test documents and create and associate a |
| Entry Criteria                 | new test case. Removing a test case will remove the association to this test plan but not delete the test case.                     |
| Exit Criteria                  |                                                                                                    |
| Test Suites                    | View As: General Scrup By: Ungrouped Type Filter Text                                                                               |
| Test Cases                     |                                                                                                    |
| Test Case Execution<br>Records | Number of Items Per Page: 10 V H Previous   1, 2, 3, 4, 5, 6   Next H                                                               |
| Resources                      | B8 ID Suspert Prior® Name Str@ Owr@ Created By Functi@ Test Pha@ & Weir@ Modified Validates Requirement                             |
| Attachments                    |                                                                                                    |
| Show All Sections              | 9 🔷 🗍 🗐 D.,, Un.,, Rational Una.,, Unassi,,, 100 Dec.,, The met                                                                     |
| 🔳 Manage Sections              |                                                                                                    |
|                                | Device 4 40 of 55 lives                                                                                                    |
| Snapshots                      | Snowing 1-10 of 55 items E D., Un., Rational Una., Unassi, 100 Dec., The han.                                                       |

# **Exploring Streams and Baselines**

In this part of the lab you will explore *streams and baselines* used by the Automated Meter Reader (AMR) team to manage variability of requirements and tests across product variants for the US and UK regional markets. In the previous part of this lab you explored components that is a unit of organization. Components group a set of reusable artifacts such as requirements, tests, designs and source code. We will now explore how configurations of components can be created and managed.

A *configuration* is a set of specific artifacts versions of a component. Hence, creating two configurations for AMR system requirements will greatly help in managing variability of artifacts across the US and UK markets. In two such configurations common requirements will have the same artifact version but specific requirement for the UK configuration will have a different version as compared to the US configuration.

A configuration that is modifiable and new artifact version can be saved is called a *stream*. As the artifacts in a component evolves several versions of an artifact will be saved in the stream. To be able to record, and later retrieve, the state of each artifact in a release it is a practice to save a *baseline* of a component. The states, or versions, of the artifacts in the baseline will be frozen, or immutable.

The AMR teams are using multiple streams to manage variability across the product line. Separate streams are used for the Manual, Mobile and Grid products. Streams are also used to manage variability across regional market US and UK products. The stream diagram below shows a conceptual view of the configuration dependencies.

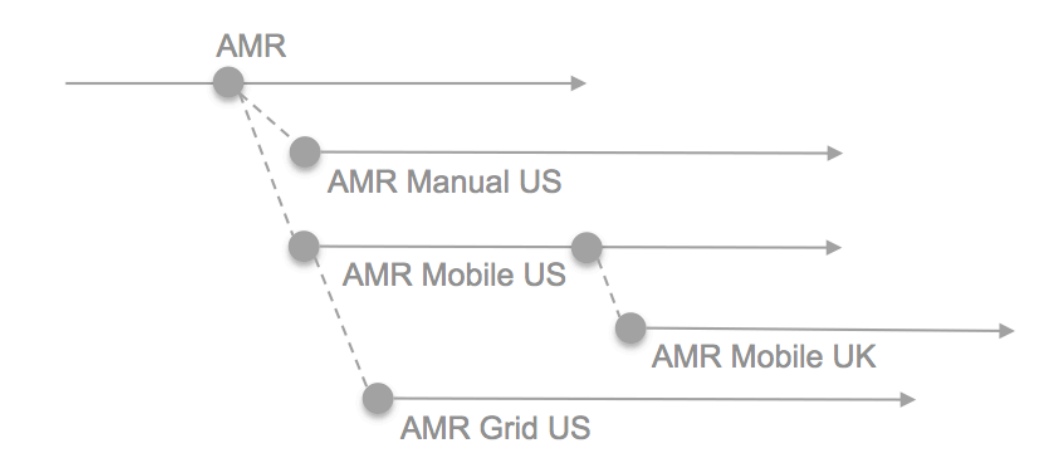

In this part of the lab you will explore the domain streams at the system level used to manage requirements and tests. You will load the Mobile US stream and create a new Mobile UK stream from a release baseline of the Mobile US stream. You will use the IBM Rational DOORS Next Generation, IBM Rational Quality Manager and IBM Rational Configuration Management applications.

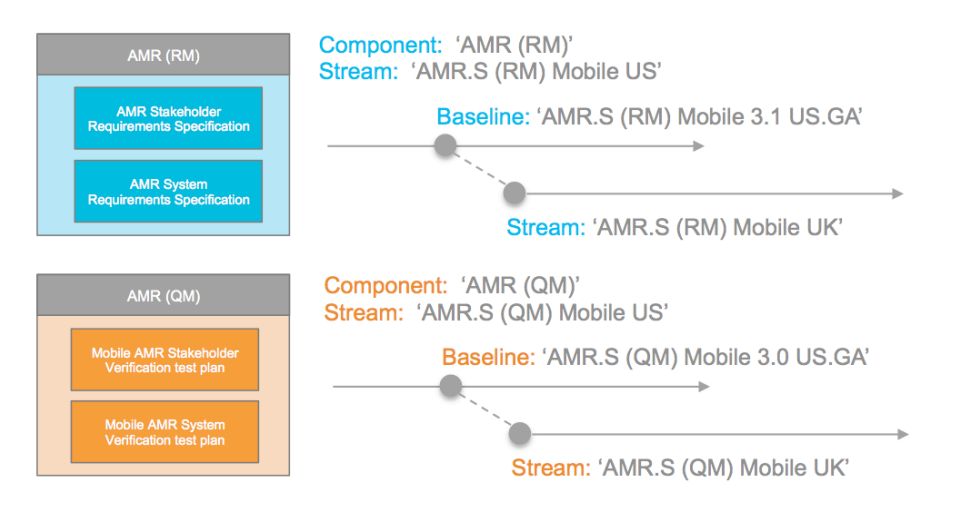

#### **Create a new Requirements stream**

You will now explore the streams and baselines for the Automated Meter Reader (AMR) system requirements.

- 1. Return to browser tab with Rational DOORS NG
- 2. Choose the **Search for more...** command from the Configuration Management menu. This menu is found as a drop-down on the banner.

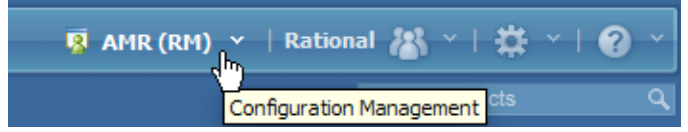

3. In the **Select a Configuration** dialog, enter AMR Mobile US Locate and select the 'AMR.S (RM) Mobile 3.1 US.GA' configuration.

| 503: AMP System Requirements - Require X | <b>B</b> ou=                                                                                                    | lity Management             | × +                                                                                                  |                                                                                                   |
|------------------------------------------|----------------------------------------------------------------------------------------------------|-----------------------------|----------------------------------------------------------------------------------------------------|---------------------------------------------------------------------------------------------------|
| uirements Management (/rm)               | - Quu                                                                                                    | inty Hanagement             | Or                                                                                                   | ne of the <u>Client Access Licenses</u> expires in 41 days                                        |
| 🔁 🕕 AMR (RM) 👔                           | Select a                                                                                                    | a Configuration             | Σ                                                                                                    | 👔   Rational 🚜 ~   🋱 ~   😧 '                                                                      |
| ject Dashboard Artifacts V Collections   | AMR M                                                                                                    | obile US                    | ٩                                                                                                    | 📸 Y Search Artifacts                                                                              |
| 503: AMR System Requirements             |                                                                                                    | Name                        | Description                                                                                          | ito lags benned y                                                                                 |
| Create New Heading                       | E.                                                                                                    | AMR.S (RM) Mobile 2.0 US.GA |                                                                                                    | Q                                                                                                 |
| Views                                    | i de la companya de la companya de | AMR.S (RM) Mobile 3.0 US.GA |                                                                                                    | IS 🔺                                                                                              |
|                                          | 1                                                                                                    | AMR.S (RM) Mobile 3.1 US.GA |                                                                                                    | n a normal office environment.                                                                    |
|                                          | E.                                                                                                    | AMR.S (RM) Mobile US        | An automatically created baseline of 'AMR.S<br>(RM) Mobile US' for stream 'AMR.S (RM)<br>Mobile EU'. |                                                                                                   |
| Downstream Coverage                      | 8                                                                                                    | AMR.S (RM) Mobile US        |                                                                                                    |                                                                                                   |
| Test Coverage                            |                                                                                                    |                             |                                                                                                    |                                                                                                   |
| Upstream Coverage                        |                                                                                                    |                             |                                                                                                    | r the meter reader to manually                                                                    |
|                                          |                                                                                                    |                             |                                                                                                    | backoffice software.                                                                              |
|                                          |                                                                                                    |                             |                                                                                                    | of a defined route, advancing to oves through the route.                                          |
|                                          |                                                                                                    |                             |                                                                                                    | n for accounts by Last Name,<br>'s.                                                               |
|                                          |                                                                                                    | ⊮ Previous                  | 1-5of5   Next ⊨                                                                                      | f displaying the number of<br>information shall include: total<br>read accounts, number of unread |
| Filter by Tag                            |                                                                                                    |                             | OK Cancel                                                                                            | ated (read) accounts, the display                                                                 |
| Filter by Attribute                      |                                                                                                    |                             | OK Cancel                                                                                            |                                                                                                   |

Note: Selecting a configuration will load the application with the versions of the artifacts in that selected configuration. The name of the selected configuration is shown on the banner. An icon will indicate the type of configuration. As seen from the icon, the 'AMR.S (RM) Mobile 3.1 US.GA' is a baseline.

🛅 AMR.S (RM) Mobile 3.1 US.GA

4. From the Configuration Management menu, choose the Stream command.

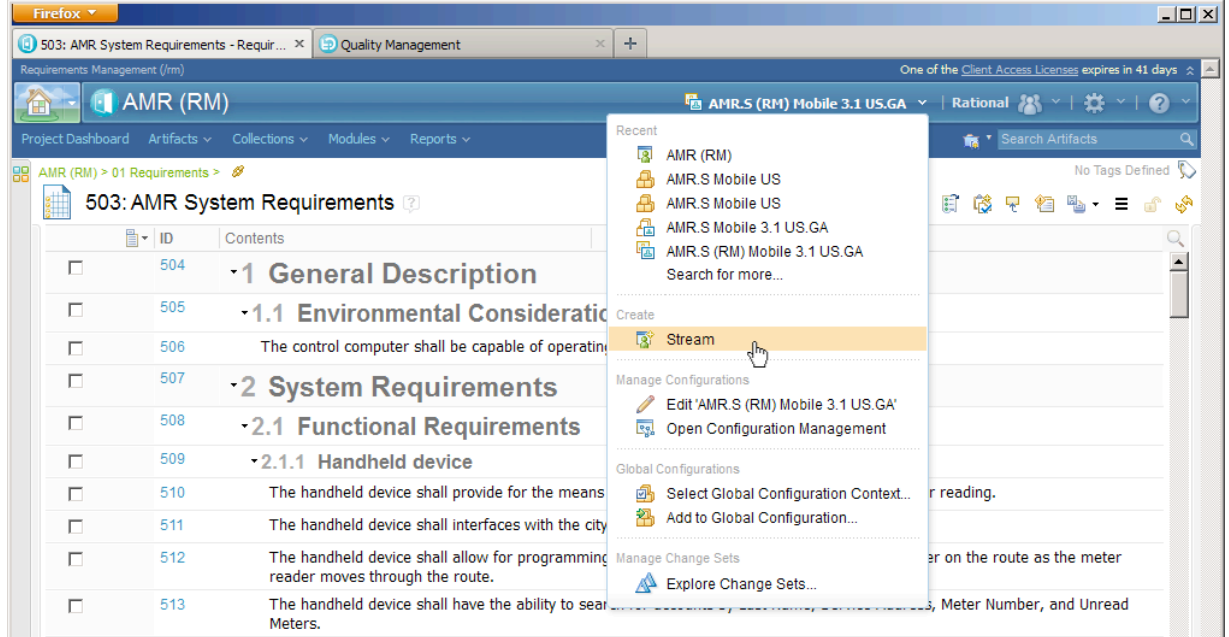

5. In the **Create a Stream** dialog, enter the stream name AMR.S (RM) Mobile UK for the new AMR Mobile UK requirements.

| Stream       | n Details 2 3 4                                              |
|--------------|--------------------------------------------------------------|
| Name: *      | AMR.S (RM) Mobile UK                                         |
| Description: | Enter a description to help you identify the item in a list. |
|              |                                                              |

- 6. Click Next and use the Current baseline option.
- 7. Continue by clicking **Next** and **Finish** to complete the dialog.

8. The new requirements stream for the AMR Mobile UK product is created and opened in the editor. The new stream name is shown in the banner.

| 03: AMR Syst   | tem Requirements  | - Requir × 🔄 Quality Management                                                                                                    | × +                                                                                                    |                                                                           |                                                         | 6.4                       |                           | _                      |                         |                   |                         |     |
|----------------|-------------------|----------------------------------------------------------------------------------------------------|----------------------------------------------------------------------------------------------------|---------------------------------------------------------------------------|---------------------------------------------------------|---------------------------|---------------------------|------------------------|-------------------------|-------------------|-------------------------|-----|
| irements Manag | jement (/rm)      |                                                                                                    |                                                                                                    |                                                                           | One                                                     | of the                    | Client /                  | Access                 | s Licens                | es expire         | s in 41 d               | ays |
|                | AMR (RM)          |                                                                                                    |                                                                                                    | 🤹 AMR.5 (R                                                                | M) Mobile UK 🚿                                          | ~   R                     | ation                     | al 🎖                   | 8 ~                     | 1                 | ~   <b>(</b>            | 2   |
|                |                   | Collections - Modules - Reports -                                                                                                    |                                                                                                    |                                                                           |                                                         |                           | <b>i</b> (                | Sear                   | ch Art                  | ifacts            |                         |     |
| MR (RM) > 01   | 1 Requirements >  | Ø                                                                                                    |                                                                                                    |                                                                           |                                                         |                           |                           |                        |                         | No Tag            | s Define                | d   |
| 503            | : AMR Syst        | em Requirements 😨                                                                                                    |                                                                                                    |                                                                           |                                                         |                           | 1                         | t                      | 徻                       | ×                 | = ď                     | •   |
|                | ID (              | Contents                                                                                                    |                                                                                                    |                                                                           |                                                         |                           |                           |                        |                         |                   |                         | Q   |
|                | 504               | 1 General Description                                                                                                    |                                                                                                    |                                                                           |                                                         |                           |                           |                        |                         |                   |                         | -   |
|                | 505               | -1.1 Environmental Consider                                                                                                    | ations                                                                                                    |                                                                           |                                                         |                           |                           |                        |                         |                   |                         | _   |
|                | 506               | The control computer shall be capable of ope                                                                                               | rating in a nor                                                                                                    | mal office environmer                                                     | t.                                                      |                           |                           |                        |                         |                   |                         |     |
|                | 507               | 2 System Requirements                                                                                                    |                                                                                                    |                                                                           |                                                         |                           |                           |                        |                         |                   |                         |     |
|                | 508               | -2.1 Functional Requirements                                                                                                    | 6                                                                                                    |                                                                           |                                                         |                           |                           |                        |                         |                   |                         |     |
|                | 509               | -2.1.1 Handheld device                                                                                                    |                                                                                                    |                                                                           |                                                         |                           |                           |                        |                         |                   |                         |     |
|                | 510               | The handheld device shall provide for the m                                                                                                | eans for the n                                                                                                    | neter reader to manua                                                     | lly enter a met                                         | er rea                    | ding.                     |                        |                         |                   |                         |     |
|                | 511               | The handheld device shall interfaces with th                                                                                               | e city's backof                                                                                                    | fice software.                                                            |                                                         |                           |                           |                        |                         |                   |                         |     |
|                | 512               | The handheld device shall allow for program<br>reader moves through the route.                                                             | ming of a def                                                                                                    | ined route, advancing                                                     | to the next met                                         | ter on                    | the r                     | oute                   | as th                   | ie mete           | r                       |     |
|                | 513               | The handheld device shall have the ability to<br>Meters.                                                                                   | search for ac                                                                                                    | counts by Last Name,                                                      | Service Addres                                          | s, Me                     | ter Nu                    | umbe                   | er, an                  | d Unrea           | ad                      |     |
|                | 514               | The handheld device shall have a screen cap<br>information shall include: total number of ac<br>the address of each account. For completed | bable of displation of displation of displation of the second second sec | ying the number of ac<br>action route, number o<br>nts_the display inform | counts that hav<br>f read accounts<br>ation shall inclu | e bee<br>s, nun<br>udet t | en rea<br>nber o<br>he da | d an<br>of un<br>te ar | d unn<br>read<br>nd tim | ead. D<br>account | isplay<br>ts,<br>• last |     |
| Showing 7      | 1 of 71 Artifacts |                                                                                                    |                                                                                                    |                                                                           |                                                         |                           |                           |                        |                         |                   |                         |     |

New, updated or removed requirements are made only in the selected stream configuration. Hence, edits to requirements in the UK variant will not impact requirements on any other product configuration, for example the US variant.

#### **Create a new Test stream**

You will now explore the streams and baselines for the Automated Meter Reader (AMR) system tests.

- 1. Return to browser tab with Rational Quality Manager
- 2. From the Configuration Management menu, choose Search for a Configuration...

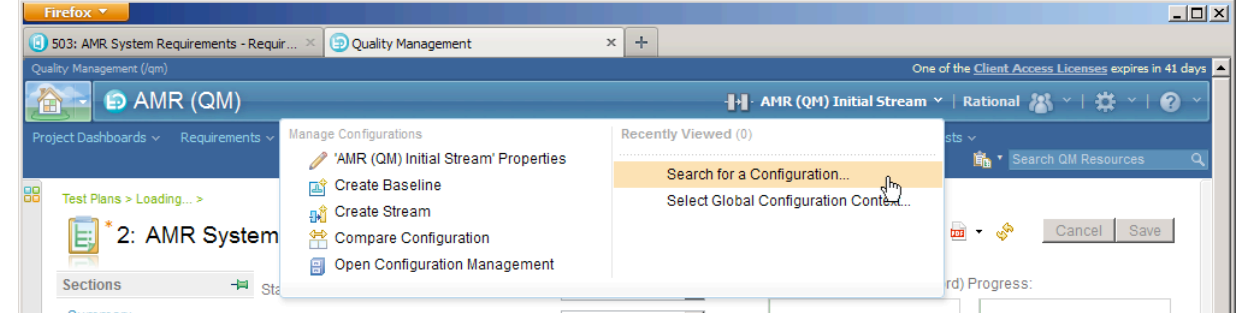

3. In the **Select Configuration** dialog, choose the 'AMR.S (QM) Mobile US' configuration and click **OK**.

| elect Configuration    | AMR.S                                       | (QM) Mobil         | e US       | 23  | Kan (Daarad)  |
|------------------------|---------------------------------------------|--------------------|------------|-----|---------------|
| View As: Streams 💌     | Type:<br>Component:<br>Description:<br>None | Stream<br>AMR (QM) |            | 2   | //<br>ated On |
| AMR (QM) Initial Str   |                                             |                    |            | C   | 8, 2014       |
| AMR.S (QM) Mobile<     | 1                                           |                    |            | c   | : 15, 2       |
| AMR.S (QM) Mobile      |                                             |                    | 📇 AMR.S (Q | Dec | : 15, 2       |
| Showing 1-3 of 3 items |                                             | 1                  |            |     |               |
|                        |                                             |                    |            | OK  | Cancel        |

Note: This opens the tests for the AMR Mobile US product variant. The name of the selected configuration is shown on the banner

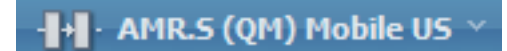

4. From the configuration menu, choose the **Create Streams** command.

| Firefox 🔻                                                                                                    |                                                                                                    |                                                                                                    |                                                                                                    |                                    |                                                                                        |
|----------------------------------------------------------------------------------------------------|----------------------------------------------------------------------------------------------------|----------------------------------------------------------------------------------------------------|----------------------------------------------------------------------------------------------------|------------------------------------|----------------------------------------------------------------------------------------|
| 503: AMR System Requirements - Requir                                                                                                    | . × 🔀 Project Dashboard: AMR                                                                                                    | (QM) Project Da 3                                                                                                    | < +                                                                                                  |                                    |                                                                                        |
| Quality Management (/qm)                                                                                                    |                                                                                                    |                                                                                                    |                                                                                                    | One of                             | the <u>Client Access Licenses</u> expires in 41 days                                   |
| 🐴 🕞 AMR (QM)                                                                                                    |                                                                                                    | _                                                                                                    | - <b> </b> + <mark> </mark> · AMR.5 ((                                                               | QM) Mobile US 🗡                    | Rational 🚜 ~   🋱 ~   😧 ~                                                               |
| Project Dashboards > Requirements > M<br>All AMR (QM) Dashboards ><br>AMR (QM) Project [<br>General • Execution Φ                                                                           | Anage Configurations<br>AMR.S (QM) Mobile US' F<br>Create Baseline<br>Create Stream<br>Compare Configuration<br>Open Configuration Management                                      | Properties                                                                                                    | Recently Viewed (1)  • P AMR.S (QM) Mobile US Search for a Configuration Select Global Configuration | n<br>on Context                    | ts Search OM Resources Q<br>Related Sites<br>IBM Rational<br>IBM Rational Quality Mgmt |
| Welcome<br>With IBM Rational Q<br>collaboratively plan s<br>tests, and manage te<br>the software develop<br>Learn about getti<br>management.<br>The Rational solution<br>Lifecycle Manageme | wality Manager, you can<br>oftware testing, construct<br>est artifacts throughout<br>ment lifecycle.<br>ing started with quality<br>n for Collaborative<br>nt (CLM) enables you to | No tasks found.<br>My Tasks<br>1: Define P<br>2: Define th<br>Backlog<br>3: Define a<br>4: Share co<br>Source Contro | s<br>hase Plan<br>te initial Product<br>new build<br>yde with Jazz<br>I                              | V II X<br>New<br>New<br>New<br>New |                                                                                        |
| manage and trace te<br>artifacts, such as wo<br>requirements.<br>♥↓ Learn about getti<br>solution.<br>To learn more about<br>together, watch this s                                         | ist artifacts with other<br>ing started with the<br>how the products work<br>5-minute video.                                                                                       | Plan Requi                                                                                                    | rements Coverage by Test Case<br>onfigure this report.                                               | × 8 ×                              | -                                                                                      |

5. In the **Create a Stream** dialog, enter AMR.S (QM) Mobile UK as a name for the new Test stream.

| Create a Stream     |                             |
|---------------------|-----------------------------|
| Creating a stream f | rom AMR.S (QM) Mobile US    |
| 1 Stream in         | formation 2                 |
| Name*               | AMR.S (QM) Mobile UK        |
| Description:        |                             |
|                     |                             |
|                     | < Back Next > Finish Cancel |
|                     |                             |

- 6. Continue by clicking **Next** and **Finish** buttons to complete the dialog.
- 7. Repeat the steps to above to **Search for a Configuration...** and select the new 'AMR.S (QM) Mobile UK' stream.

We have now completed the steps to create new streams for requirements and tests in the new AMR Mobile UK product variant.

In the next section we will assemble the individual streams into a configuration that simplifies management of related streams.

# **Exploring Global Configurations**

In the previous part of this lab you explored streams and baselines configurations for individual domain components as a way to organize artifact versions. In this part of the lab you will explore the *global configurations* used by the Automated Meter Reader (AMR) team to manage variability of requirements and tests across product variants for the US and UK markets.

The AMR teams are using global configurations to organize the components for the system level. This enables the system requirements, design models, tests and source code to be managed as a single global configuration. You will use the IBM Rational Configuration Management application to create an AMR Mobile UK global configuration that assembles the requirements and test streams for Mobile UK you created in the previous part.

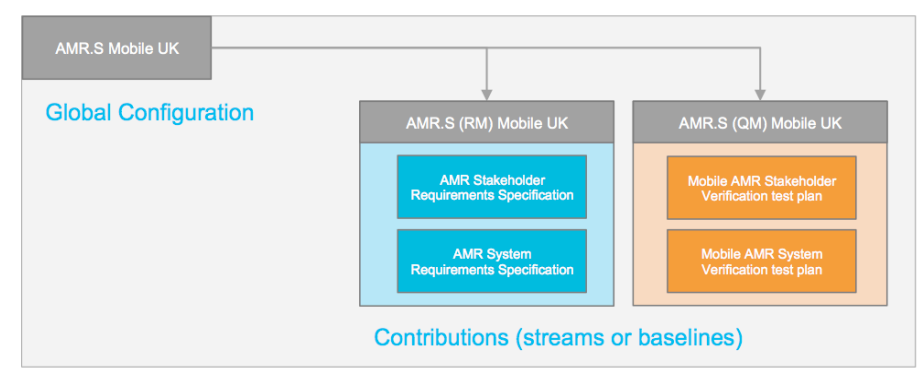

The Automated Meter Reader (AMR) platform teams are using individual global configurations to develop and deliver the Meter Reader, Meter Interface and AMR Server subsystems. In this lab you may optionally explore the hierarchical AMR Mobile US configuration shown in the figure below.

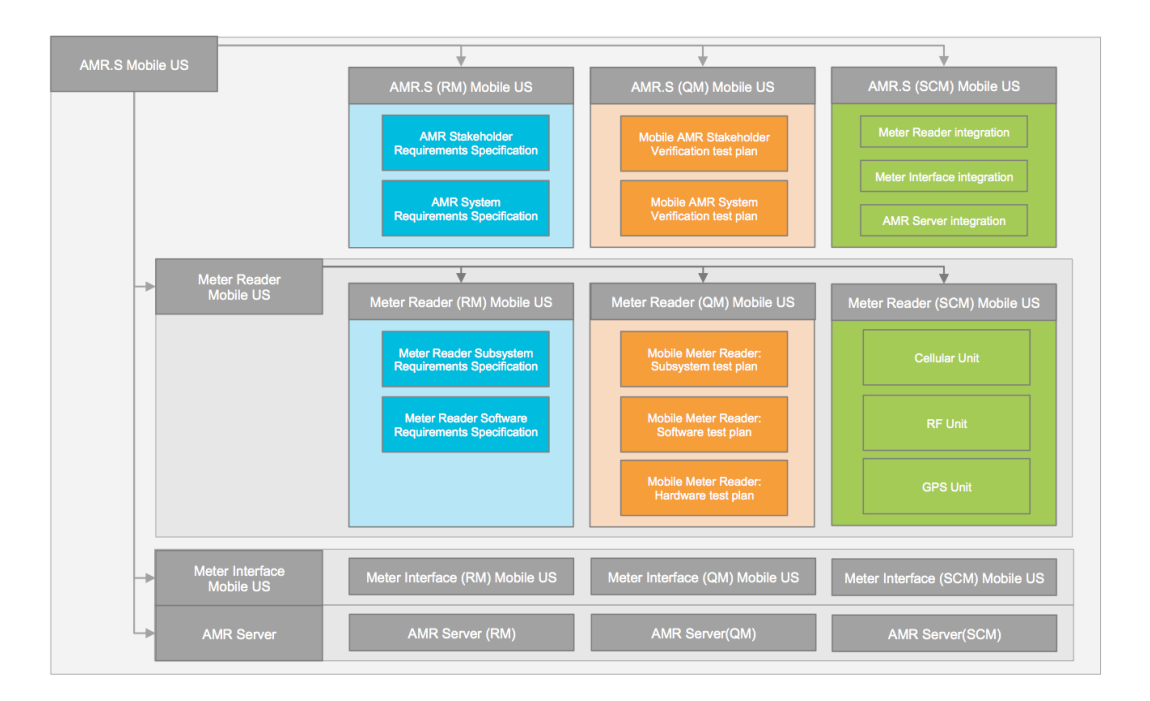

## **Create a new global configuration**

You will now create a new global configuration for an Automated Meter Reader (AMR) product for the UK market. You will also add requirements and test stream contributions to the global configuration.

- 1. Open a new tab in your browser and choose the **cm** bookmark to open the IBM Rational Configuration Management. Alternatively enter the URL **https://ssejtsserver:9443/vvc/web**
- 2. Choose the **Welcome to Global Configurations** command from the **Global Configuration** menu on the banner.

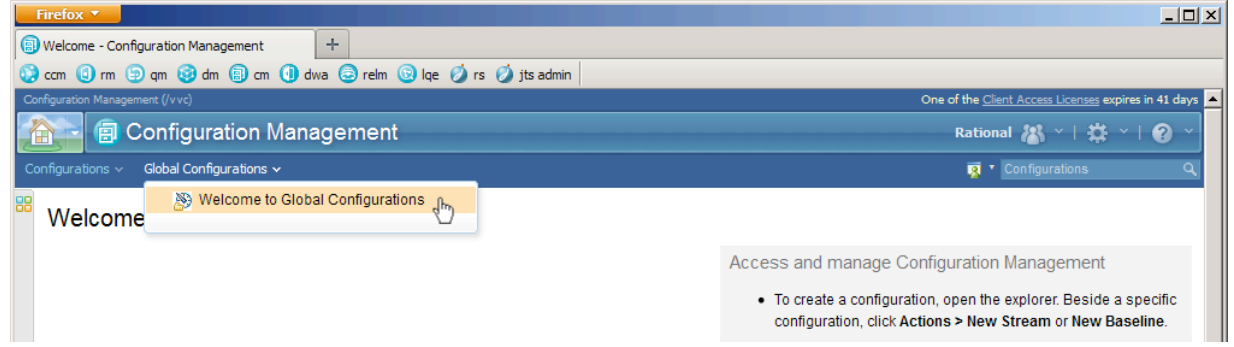

3. Choose the command to Create a global configuration

| One of the <u>Client Access Licenses</u> expires in 41 days                                                                                                    |
|----------------------------------------------------------------------------------------------------|
| Rational 🔠 ~   🛱 ~   🤪 ~                                                                                                    |
| 🐴 🔭 Global configurations 🔍 🔍                                                                                                    |
|                                                                                                    |
| <ul> <li>What is a global configuration?</li> <li>A global configuration identifies a set of configurations from<br/>one or more contributing applications.</li> <li>Use a global configuration to group the versions of the<br/>relevant artifacts for a system.</li> <li>You can use the same configuration context across all the<br/>applications, even when each application stores its artifacts in<br/>otherwise unrelated configurations.</li> </ul> |
|                                                                                                    |

4. In the **Create a Global Configuration** dialog, enter the name AMR.S Mobile UK.

| Creat        | a alabal configure | tion |        |        |
|--------------|--------------------|------|--------|--------|
| Creat        | a global conligura | luon |        |        |
| Name: *      | AMR.S Mobile UK    |      |        |        |
| Description: |                    |      |        |        |
|              |                    |      |        |        |
|              |                    |      |        |        |
|              | I                  |      |        |        |
|              |                    |      |        |        |
|              |                    |      | Einich | Concol |

#### **Add stream contributions**

You will now add requirements and test stream contributions to the configuration.

1. Choose the command to Add a Contribution.

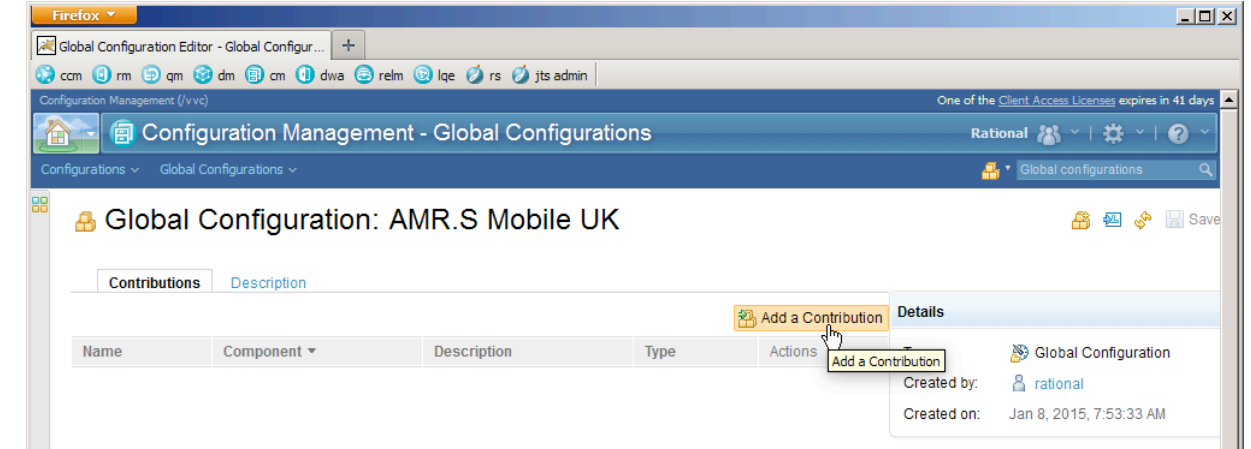

2. In the Add Contribution dialog, choose the Requirements Management option

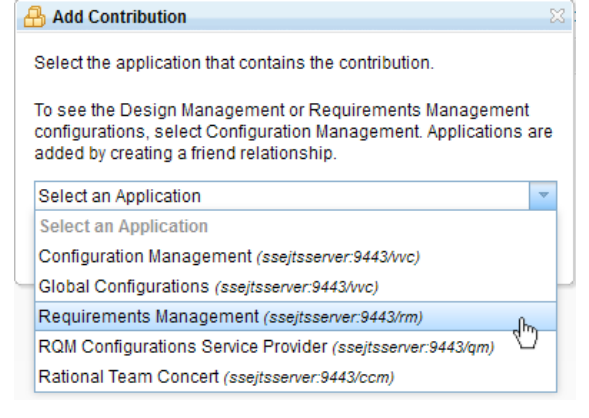

 The dialog updates and provides searching and selection of requirements streams. Choose the stream you created in the earlier step, for example the 'AMR.S (RM) Mobile UK' stream. Click OK.

| 🔒 Add C                           | ontribution                                                         |                                                                                |                                                | ٤                       |
|-----------------------------------|---------------------------------------------------------------------|--------------------------------------------------------------------------------|------------------------------------------------|-------------------------|
| Select th<br>To see th<br>Manager | e application that co<br>ne Design Managem<br>ment. Applications ar | ntains the contribution.<br>ent or Requirements Ma<br>e added by creating a fr | anagement configurations<br>iend relationship. | s, select Configuration |
| Require                           | ments Management                                                    | (ssejtsserver:9443/rm)                                                         |                                                | -                       |
| Project:                          | AMR (RM)                                                            |                                                                                |                                                | -                       |
| Туре:                             | Streams                                                             |                                                                                |                                                | -                       |
| Type to s                         | earch configuration                                                 |                                                                                |                                                |                         |
| Name                              |                                                                     | Description                                                                    | Created By                                     | Created On              |
| AMR.S (                           | RM) Mobile EU                                                       |                                                                                | Rational                                       | Dec 15, 2014 4:07 AM    |
| AMR.S (                           | RM) Mobile UK                                                       |                                                                                | Rational                                       | Jan 8, 2015 7:25 AM     |
| AMR.S (                           | RM) Mobile US                                                       |                                                                                | Rational                                       | Dec 15, 2014 4:06 AM    |
| AMR (RI                           | (N                                                                  |                                                                                | wc_user                                        | Dec 8, 2014 11:15 PM    |
|                                   |                                                                     |                                                                                |                                                |                         |

4. The new 'AMR.S Mobile UK' configuration is updated with the added requirements stream.

| Firefox                   | ur +<br>1 dwa @ relm @ lo<br>anagement - G<br>ration: AMR |             | One of the<br>Rat | □ ×<br>Clent Access Licenses expires in 41 days ▲<br>ional & ~   ☆ ~   ⑦ ~<br>Global configurations ♀<br>Bookal configurations ♀<br>Bookal configurations ♀ |                            |                                    |
|---------------------------|-----------------------------------------------------------|-------------|-------------------|----------------------------------------------------------------------------------------------------|----------------------------|------------------------------------|
| Contributions Description | n                                                         |             |                   | Add a Contribution                                                                                                    | Details                    |                                    |
| Name                      | Component *                                               | Description | Туре              | Actions                                                                                                    | Type:                      | Blobal Configuration               |
| AMR.S (RM) Mobile UK      | AMR (RM)                                                  |             | Stream            | ية الأي<br>الأ                                                                                                    | Created by:<br>Created on: | A rational Jan 8, 2015, 7:53:33 AM |

5. Repeat the steps above to add the 'AMR.S (QM) Mobile UK' test stream contribution from the **RQM Configuration Service Provider** application option.

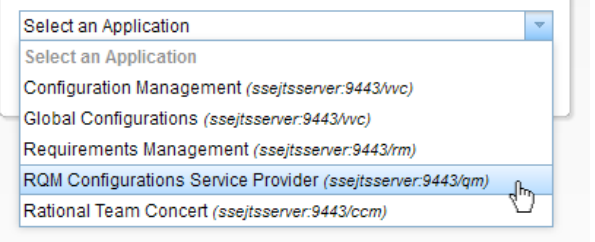

6. Completing the step above will add a second contribution to the product configuration.

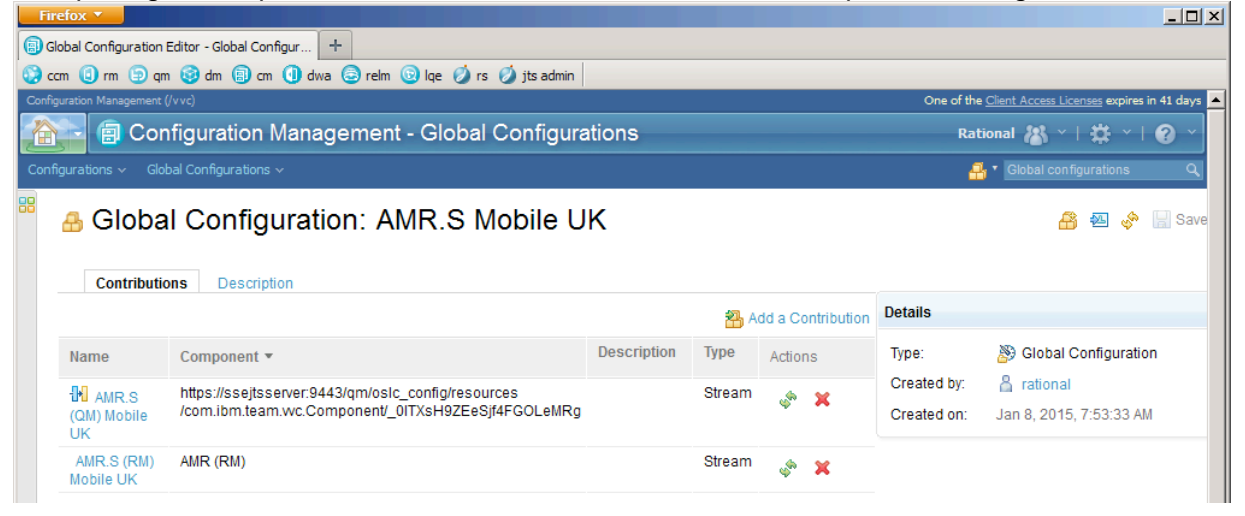

You have now created a new global configuration that assembles the system requirements and system test streams into a single product configuration.

## **Explore the AMR Mobile US configuration**

The 'AMR.S Mobile UK' configuration you have created is well suited for the introduction of configuration management in this lab. To explore a more complete and scalable global configuration you may, after you have completed the lab, deepen your understanding about global configurations by performing the sections in the Appendix. In the appendix section on Exploring the 'AMR.S Mobile US' configuration you will see how contributions at the AMR system level, as well as hierarchical contributions for Meter Reader, Meter Interface and AMR Server will be assembled into the global configuration. You will also explore into the SCM domain and see how IBM Rational Team Concert components and streams are linked to the 'AMR.S Mobile US' global configuration.

# **Working in a Configuration Context**

In this part of the lab you will use the new AMR.S Mobile UK global configuration you created in the previous part as the context for exploring impact of a change request. You will also make making changes to requirements and test cases in context of the global configuration.

The Automated Meter Reader (AMR) team developing the UK variant has received a change request related to new stakeholder requirements for the Mobile UK product. The change request has been decomposed into tasks to analyze impact from this stakeholder requirements change. One of the changes is the market expectation for 4G mobile communications standard to be used by the Meter Reader subsystem in the Mobile UK product.

You will now use the traceability links established between the systems artifacts, as indicated in the figure below, and navigate in the context of the 'AMR.S Mobile UK' global configuration.

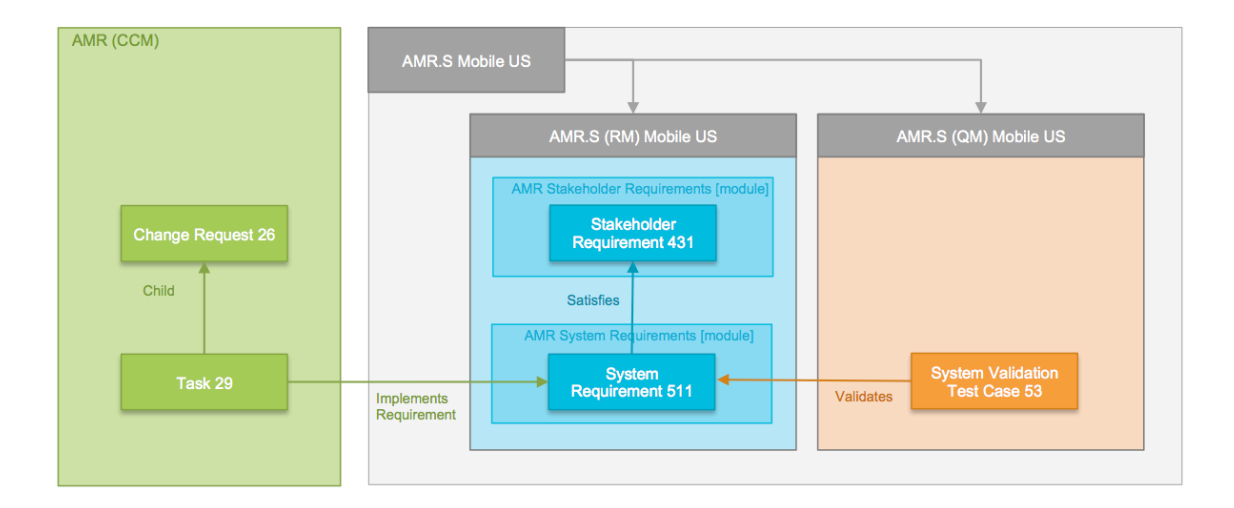

You will use IBM Rational Team Concert to locate 'Task 29'. Following a link in the task you will browse and edit requirement '511' in IBM Rational DOORS Next Generation. You will then browse and edit test case '53' in IBM Rational Quality Manager. See artifacts and link in figure above.

### **Exploring a Change Request**

You will now explore one of the change requests in Rational Team Concert planned for the AMR Mobile UK product.

- 1. Open a new browser tab and choose the **ccm** bookmark to open the IBM Rational Team Concert application. Alternatively enter the URL **https://ssejtsserver:9443/ccm/web**
- 2. In the All Projects list, click the AMR (CCM) project area.

| efox 🔽                                                                    |                                                       |
|---------------------------------------------------------------------------|-------------------------------------------------------|
| oject Areas - Change and Configuration M +                                |                                                       |
| A https://ssejtsserver:9443/ccm/web                                       | 🚖 マ 연 🚼 ▼ Google 🖉 🔛 ▼ 🜷                              |
| m 📵 rm 🍺 qm 🧐 dm 🗐 cm 🕕 dwa 📈 relm 💿 lqe 🧳 rs 🧳 jts admin                 |                                                       |
| e and Configuration Management (/ccm)                                     | One of the <u>Client Access Licenses</u> expires in 4 |
| 🔁 🍕 All Projects                                                          | Rational 🖓 👋 🛱 🐇                                      |
| All Projects<br>(ssejtsserver)                                            | 🚮 Manage All Proje                                    |
| My Projects All Other Projects Archived Projects AMR (CCM)                |                                                       |
| Change management, plan management, source code management and product bu | ds for the AMR products                               |
| 🔀 Explore Dashboard<br>🐒 Manage Project                                   |                                                       |
| Associations                                                              |                                                       |
| Provides (24)                                                             |                                                       |

3. Enter 29 in the Quick Search field.

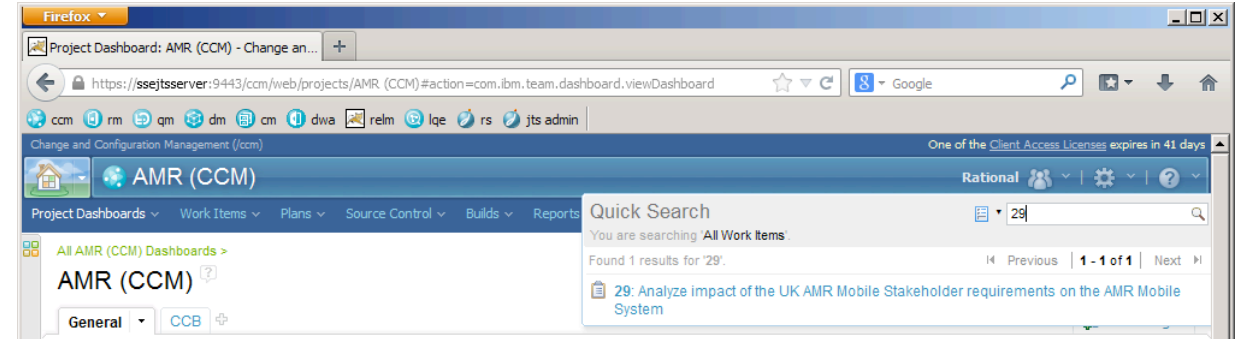

4. Click on the link **29: Analyze impact of the UK AMR Mobile Stakeholder requirements on the AMR Mobile System** to open the change request.

| Firefox 🔻                      |                                                 |                         |                                          |                                                             |
|--------------------------------|-------------------------------------------------|-------------------------|------------------------------------------|-------------------------------------------------------------|
| Task 29: Analyze impact of     | the UK AMR Mobi +                               |                         |                                          |                                                             |
| ange and Configuration Manager | ment (/ccm)                                     |                         |                                          | One of the <u>Client Access Licenses</u> expires in 41 days |
| 👔 🔄 AMR (C                     | CCM)                                            |                         |                                          | Rational 🔠 🎽 🐂 😨 👻                                          |
| oject Dashboards 🗸 🛛 Worl      | k Items → Plans → Source Control → Builds       |                         |                                          | 🗄 🔹 Search Work Items 🔍                                     |
| Work Items >                   |                                                 |                         |                                          |                                                             |
| Summary: Analyze               | े<br>impact of the UK AMR Mobile Stakeholder re | quirements on the AMR M | ie ie ie ie ie ie ie ie ie ie ie ie ie i | 【 ◎ ●   \$8 ⊗ � Save                                        |
| Overview Lin                   | nks Approvals History Tim                       | ne Tracking             |                                          |                                                             |
| Details                        |                                                 |                         |                                          | Quick Information                                           |
| Type:                          | 📋 Task 💌                                        | Owned By:               | Susan                                    | Subscribers (1): P                                          |
| Severity:                      | 🕚 Major 👻                                       | Priority:               | Unassigned                               | ▼ Parent (1): 26                                            |
| Found In:                      | Unassigned 👻                                    | Planned For:            | 🚝 AMR 4.0 - M1                           | <ul> <li>Requirement (1):</li> </ul>                        |
| Creation Date:                 | Oct 9, 2013, 2:06:00 AM                         | Estimate:               | Correction:                              | 1                                                           |
| Created By:                    | Pam                                             | Time Spent:             |                                          |                                                             |
| Project Area:                  | AMR (CCM)                                       | Constraint Type:        | As Soon As Possible                      | <b>•</b>                                                    |
| Team Area:                     | AMR (CCM)                                       | Constraint Date:        | None                                     |                                                             |
| Filed Against:                 | Category 1 👻 🖓                                  | Planned Start Date:     | None                                     |                                                             |
| Tags:                          |                                                 | Planned End Date:       | None                                     |                                                             |
|                                |                                                 | Due Date:               | None                                     |                                                             |
|                                |                                                 |                         |                                          |                                                             |
|                                |                                                 |                         |                                          | <b>_</b>                                                    |

Note: This change request is assigned to user 'Susan' the System Engineer and is planned for the current 'AMR 4.0 - M1' iteration.

5. Click on the Links tab to view links to impacted artifacts.

| sk 29: Analyze impact of the UK AMR Mobi +                                                     |                           |
|------------------------------------------------------------------------------------------------|---------------------------|
| Project Dashboards v Work Items v Plans v Source Control v Builds v Reports v                  | 😑 🔻 Search Work Items 🛛 🔾 |
| Task 29 🖗                                                                                      | 🖻 🕮 💥 🖓 🗐 🕌 🐕 🎆 🔗 Save    |
|                                                                                                |                           |
| Summary: Analyze impact of the UK AMR Mobile Stakeholder requirements on the AMR Mobile System | ⇒ New 💌                   |
| Overview Links Approvals History Time Tracking                                                 |                           |
| ttachments                                                                                     | Subscribers               |
|                                                                                                | Pam                       |
|                                                                                                | 🕂 Add                     |
| Drop files to add                                                                              |                           |
| browse.                                                                                        |                           |
|                                                                                                |                           |
|                                                                                                |                           |
|                                                                                                |                           |
| inks                                                                                           |                           |
|                                                                                                |                           |
| E Add Related -                                                                                |                           |
|                                                                                                |                           |
| ▼ 🔓 Parent                                                                                     |                           |
| 器 26: Develop requirements for the UK AMR Mobile product                                       |                           |
|                                                                                                |                           |
| Requirement                                                                                    |                           |
| 511: The handheld device shall interfaces with the city's backoffice software.                 |                           |
|                                                                                                |                           |

Note: The change request is linked to requirement '511' that is impacted by this change request.

- Hover over the Implements Requirement > 511 link.
   Note: A rich hover preview will open and show the details of requirement '511'.
- Scroll down to the end of the rich hover dialog to locate the In Modules section. Click on the link System Specification: 511 to open the linked requirement '511' in the 'AMR System Requirements' module.

| refox 🔻                                                                                                    |                                                                                                    |
|----------------------------------------------------------------------------------------------------|----------------------------------------------------------------------------------------------------|
| ask 29: Analyze impact of the UK AMR Mobi                                                                                                    |                                                                                                    |
| <ul> <li>Project Dashboards ~ Work Items ~ Plans ~ Source</li> </ul>                                                                                                    | Control 🗸 Builds 🗸 Reports 🗸 🚊 🎽 Search Work items                                                                                                    |
| Task 29 3<br>Summary: Analyze impact of the UK AMR Mobile St                                                                                                    | Lakeholder requirements on the AMR Mobile System → New                                                                                                    |
| Overview Links Approvals Histo                                                                                                    | y I 511: The handheld device shall interfaces with the city's backoffice ≋ software.                                                                                                    |
| Attachments<br>Drop files to add<br>them or click here to<br>browse.                                                                                                    | Accepted:     Clarity:       cmint_applied_RCR_numbers:     Description:       Need:     Priority:       Questions:     Requirement Type:       Schedule:     Source:       Stability:     Status:       Team Ownership:     AMR (RM)       Test Status:     Verifiability:       Verification Method:     Verifiability:                                        |
| Links                                                                                                    | When used in AMR System Requirements:                                                                                                    |
| E Add Related ▼<br>Parent<br>R 26: Develop requirements for the UK AMR Mo                                                                                                    | Links<br>Satisfies (1): 431: The handheld device shall allow for upload of all Validated By (1): 53: The<br>information collected on handheld computers during meter rounds, so<br>handheld device shall<br>that data can be compiled. Data shall be retrievable to business office<br>computers in a manner that will interface with the existing billin<br>bil |
| <ul> <li>▼ ■ Implements Requirement</li> <li>≦ 511: The handheld device shall interfaces with the state of the state of the st</li></ul> | In Modules                                                                                                    |

8. The AMR System Requirements module opens and the linked requirement is highlighted.

| ect Dashboard Artifacts ~ Collections ·         | <ul> <li>Modules</li> </ul> | ✓ Reports ✓        |                                                                                                  | 📷 🍸 Search Artifacts                                                    |        |
|-------------------------------------------------|-----------------------------|--------------------|--------------------------------------------------------------------------------------------------|-------------------------------------------------------------------------|--------|
| MR (RM) > 01 Requirements > 💋                   |                             |                    |                                                                                                  | No Tags Defin                                                           | ed 🖇   |
| 503: AMR System Req                             | uirement                    | ts 🕫               |                                                                                                  | 🗊 🔅 🔻 🋍 🆫 = 🧃                                                           | r 4    |
| Create New System Requirement                   |                             | ∎ <b>▼</b> ID      | Contents                                                                                         |                                                                         | Q      |
| Views                                           |                             | 504                | •1 General Description                                                                           |                                                                         | -      |
| Search Views 🔍 🗐 🔻 🛛                            | E C                         | 505                | -1.1 Environmental Considerat                                                                    | ions                                                                    |        |
|                                                 | E                           | 506                | The control computer shall be capable of operat                                                  | ing in a normal office environment.                                     |        |
| Downstream Coverage<br>Requirement Traceability | Γ                           | 507                | ·2 System Requirements                                                                           |                                                                         |        |
| Test Coverage                                   | Γ                           | 508                | -2.1 Functional Requirements                                                                     |                                                                         |        |
| Upstream Coverage                               | Г                           | 509                | -2.1.1 Handheld device                                                                           |                                                                         |        |
|                                                 | Γ                           | 510                | The handheld device shall provide for the mear<br>manually enter a meter reading.                | ns for the meter reader to                                              |        |
|                                                 | I.                          | <b>7</b> - 511     | The handheld device shall interfaces with the c                                                  | ity's backoffice software.                                              |        |
|                                                 | E                           | 512                | The handheld device shall allow for programmi<br>to the next meter on the route as the meter rea | ing of a defined route, advancing<br>ader moves through the route.      |        |
|                                                 | Γ                           | 513                | The handheld device shall have the ability to se<br>Service Address, Meter Number, and Unread M  | arch for accounts by Last Name,<br>leters.                              |        |
| Filter by Tag                                   |                             | 514                | The handheld device shall have a screen capab<br>accounts that have been read and unread. Dis    | le of displaying the number of<br>play information shall include: total | -<br>- |
| Filter by Attribute                             | A St                        | iowing 71 of 71 Ar | acts 1 selected (Clear All Selected)                                                             |                                                                         |        |

Note: You have now located one of the system requirement impacted by the change request.

9. Expand the right sidebar by clicking on the < button on the splitter.

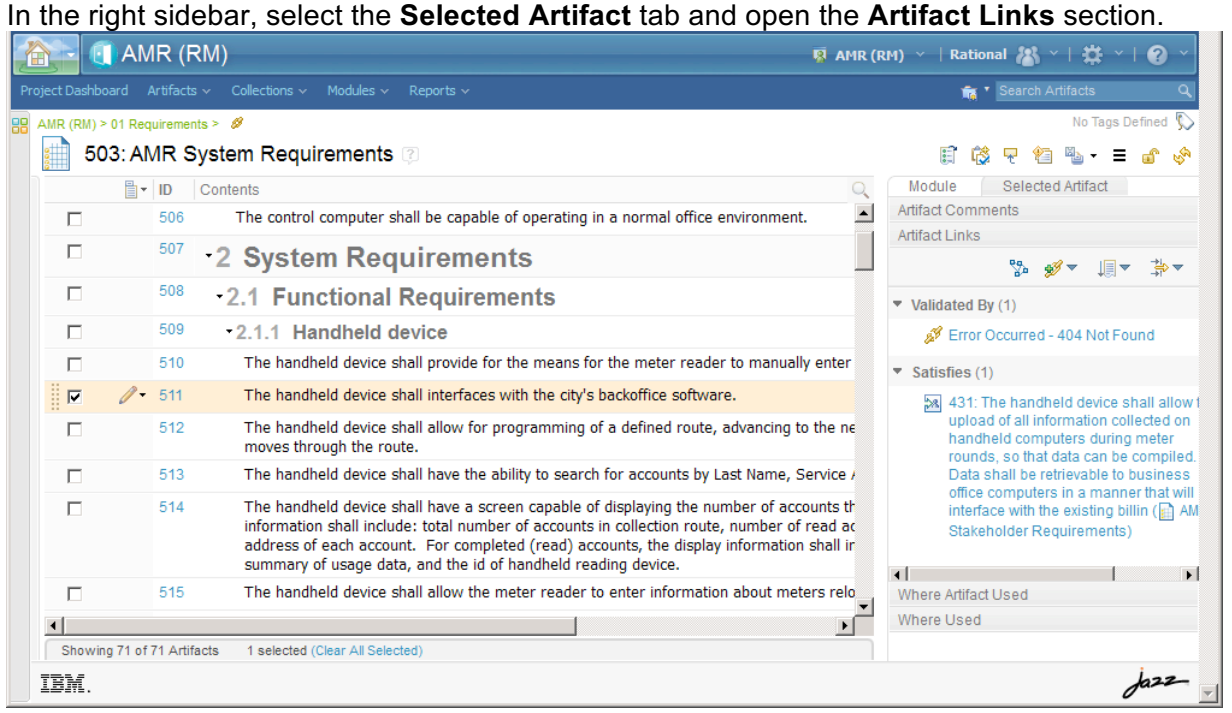

Note: The traceability link to the test case in section **Validated By** is broken. A **404 Not Found** error is shown.

Versioned artifacts do not store version information with concept links. A global configuration context is required to resolve the actual test case artifact version. In the next section you will select the 'AMR.S Mobile UK' global configuration to resolve concept links.

### Selecting a configuration context

You will now open the context to the 'AMR.S Mobile UK' configuration.

1. Currently the default configuration 'AMR (RM)' is selected.

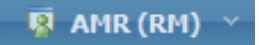

2. From the configuration management menu on the banner, choose the **Select Global Configuration Context** command.

|        | A 🚺 🧧                   | MR (F       | RM)                                                                                                    | _                                                                                           | 🔞 AMR (RM                                            | ) ~     | Rational 👪 ~   🛱 ~   😧 ~                                                  |
|--------|-------------------------|-------------|----------------------------------------------------------------------------------------------------|---------------------------------------------------------------------------------------------|------------------------------------------------------|---------|---------------------------------------------------------------------------|
| Projec | t Dashboard             | Artifacts   | s v Collections v Modules v Reports v                                                                                                    | Recent                                                                                      | AMR.S Mobile 3.1 US.GA                               |         | Search Artifacts Q                                                        |
|        | R (RM) > 01 F<br>503: / | AMR S       | system Requirements 🖗                                                                                                    | 8<br>8                                                                                      | AMR.S Mobile EU<br>AMR.S Mobile US - Impact Analysis |         | No lags Defined 💬                                                         |
|        |                         | T ID        | Contents                                                                                                    | 181<br>181                                                                                  | AMR (RM)                                             | dul     | e Selected Artifact                                                       |
|        |                         | 506         | The control computer shall be capable of operating in                                                                                                    |                                                                                             | Search for more                                      | act C   | Comments                                                                  |
|        |                         | 507         | 2 System Requirements                                                                                                    | Create                                                                                      |                                                      | act L   | _inks<br>% ∳v ↓ ↓ ▼                                                       |
|        |                         | 508         | -2.1 Functional Requirements                                                                                                    | 1<br>1<br>1<br>1<br>1<br>1<br>1<br>1<br>1<br>1<br>1<br>1<br>1<br>1<br>1<br>1<br>1<br>1<br>1 | Stream<br>Baseline                                   | lida    | ited By (1)                                                               |
|        |                         | 509         | -2.1.1 Handheld device                                                                                                    | -                                                                                           | Dusenne                                              |         | Error Occurred - 404 Not Found                                            |
|        |                         | 510         | The handheld device shall provide for the means for                                                                                                    | Manag<br>//                                                                                 | e Configurations<br>Edit 'AMR (RM)'                  | itisf   | īes (1)                                                                   |
|        | 💌 🥖                     | ♥ 511       | The handheld device shall interfaces with the city's b                                                                                                    | 2                                                                                           | Open Configuration Management                        | 28      | 431: The handheld device shall allow t                                    |
|        |                         | 512         | The handheld device shall allow for programming of<br>moves through the route.                                                                                                    | Global                                                                                      | Configurations                                       | ···· [  | upload of all information collected on<br>handheld computers during meter |
|        |                         | 513         | The handheld device shall have the ability to search                                                                                                    | 9<br>2                                                                                      | Select Global Configuration Context                  | t(h     | Data shall be retrievable to business                                     |
|        |                         | 514         | The handheld device shall have a screen capable of<br>information shall include: total number of accounts in<br>address of each account. For completed (read) account<br>summary of usage data, and the id of handheld reac | Manag                                                                                       | e Change Sets<br>Create Change Set                   |         | interface with the existing billin ( AM<br>Stakeholder Requirements)      |
|        |                         | 515         | The handheld device shall allow the meter reader to                                                                                                    | A                                                                                           | Explore Change Sets                                  | re A    | Artifact Used                                                             |
| 4      |                         |             |                                                                                                    |                                                                                             |                                                      | Where U | Jsed                                                                      |
|        | Showing 71              | of 71 Artif | acts 1 selected (Clear All Selected)                                                                                                    |                                                                                             |                                                      |         |                                                                           |
| II     | BM.                     |             |                                                                                                    |                                                                                             |                                                      |         | Jazz-                                                                     |

3. In the Select a Global Configuration Context dialog, and type AMR.S Mobile UK. Select the AMR.S Mobile UK configuration. Click OK.

| ct Dashbo<br>/IR (RM) > | oard Artifacts    | Collections              | amr uk |                 |          |                                   |        | ٩      | Tearch Artifacts No Tags Defined                                                                     |
|-------------------------|-------------------|--------------------------|--------|-----------------|----------|-----------------------------------|--------|--------|----------------------------------------------------------------------------------------------------|
| 50                      | 3: AMR Sy         | stem Req                 |        | Name            |          | Description                       |        |        | E © ₹ 12 10 10 10 10 10 10 10 10 10 10 10 10 10                                                      |
|                         | ∎ • ID            | Contents                 | B      | AMR.S Mobile UK | վետ      |                                   |        |        |                                                                                                    |
|                         | 504               | -1 Ge                    |        |                 | U        |                                   |        |        |                                                                                                    |
|                         | 505               | -1.1 E                   |        |                 |          |                                   |        |        |                                                                                                    |
|                         | 506               | The co                   |        |                 |          |                                   |        |        |                                                                                                    |
|                         | 507               | -2 Sys                   |        |                 |          |                                   |        |        |                                                                                                    |
|                         | 508               | -2.1                     |        |                 |          |                                   |        |        |                                                                                                    |
|                         | 509               | <del>-</del> 2.1.1       |        |                 |          |                                   |        |        |                                                                                                    |
|                         | 510               | The l                    |        |                 |          |                                   |        |        | er reading.                                                                                          |
|                         | 511               | The l                    |        |                 |          |                                   |        |        |                                                                                                    |
|                         | 512               | The l<br>read            |        |                 |          |                                   |        |        | er on the route as the meter                                                                         |
|                         | 513               | The I<br>Mete            |        |                 |          |                                   |        |        | s, Meter Number, and Unread                                                                          |
|                         | 514               | The l<br>inform<br>the a |        |                 | Previous | <b>1 - 1</b> of <b>1</b>   Next ⊨ | ок     | Cancel | e been read and unread. Display<br>, number of unread accounts,<br>de: the date and time of the last |
| Showin                  | g 71 of 71 Artifa | ts                       |        |                 |          |                                   | - City | 00001  |                                                                                                    |

Note: The 'AMR.S Mobile UK' configuration is loaded and the name is shown in the banner.

# Working with artifacts and links in a global configuration context

#### Editing requirements artifacts in a configuration context

You will now edit requirements in the 'AMR.S Mobile UK' configuration context.

- Select requirement 511. Click the pen icon ( ) to edit the requirement text.
   The handheld device shall interfaces with the city's backoffice software.
   The handheld device shall allow for programming of a defined route, advancing to the next meter on the route as the meter reader moves through the route.
- 2. Add the requirement text using a 4G mobile connection to the requirement in the exit box.

Press CTRL-S to save the change.

|     | 0                                                                                                    |
|-----|----------------------------------------------------------------------------------------------------|
| 509 | - 2 Type Edit Style Color Alignment List/Table Insert -™ ⊠                                             |
| 510 | T ≡ 🖳 System Requirement - ¢ : →: r to manually enter a meter reading.                                 |
| 511 | The handheld device shall interfaces with the city's backoffice software using a 4G mobile connection. |
| 540 | ₩L. L. JL.II J                                                                                         |

3. Optionally, make additional changes to requirements in the 'AMR System Requirements' module.

You have now made changes to system requirements for the AMR Mobile UK product. These changes are shared other users of the 'AMR.S (RM) Mobile UK' stream. IBM Rational DOORS NG provide capabilities to keep changes to requirements isolated in a *change set* until such changes are published by delivering the change set to the shared stream.

To explore how to use change sets you may, after you have completed the lab, deepen your understanding by performing the sections in the Appendix. In the appendix section on Using Change Sets you will see how to create a change set, edit requirements artifacts in a context set, and deliver the change set to a shared stream.

#### Navigating links in a configuration context

You will now navigate traceability links and edit test artifacts in the AMR Mobile UK global configuration.

You will first view a traceability view of system requirements and the test cases that are validating each requirement.

1. Click on the > splitter button to expand the sidebar.

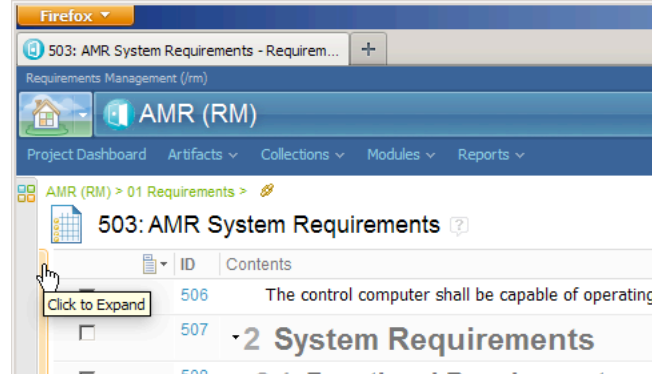

2. In the Views section, click on the Test Coverage view.

| Firefox 🔨                                   |               |                                                                                                |
|---------------------------------------------|---------------|------------------------------------------------------------------------------------------------|
| 3 503: AMR System Requirements - Requirem + |               |                                                                                                |
| Requirements Management (/rm)               |               | One of the <u>Client Access Licenses</u> expires in 40 days 🔅                                  |
| 🟠 🔄 AMR (RM)                                |               | 🛔 AMR.S Mobile UK \vee   Rational 🖓 🍸   🎇 🐣   🚱 🐣                                              |
|                                             | dules 🗸 🛛 Rep | ports 🗸 🙀 🙀 🙀                                                                                  |
| AMR (RM) > 01 Requirements > Ø              |               | No Tags Defined 🖏                                                                              |
| 503: AMR System Requirem                    | nents 😰       | II 👶 👻 🐿 🗸 🖬 🔞                                                                                 |
| 🚊 Create New System Requirement 🗢           |               | ∎ ID Contents Q                                                                                |
| ▼ Views                                     |               | 506 The control computer shall be capable of operating in a normal office environment.         |
| Search Views 🔍 🗐 🔻 📸                        |               | <sup>507</sup> ·2 System Requirements                                                          |
|                                             |               | 508 •2.1 Functional Requirements                                                               |
| Downstream Coverage                         |               | 509 •2.1.1 Handheld device                                                                     |
| Requirement Traceability                    |               | 510 The handheld device shall provide for the means for the meter reader to manually enter a   |
| Ups am Coverage                             |               | 511 The handheld device shall interfaces with the city's backoffice software using a 4G mobile |
| Test Coverage (Shared) - Test Coverage      |               | 512 The handheld device shall allow for programming of a defined route, advancing to the nex   |

3. A requirements and test traceability view opens. Each requirement is viewed with the linked test cases shown in the **Validated By** column.

Note: Optionally, Click on the < splitter button to collapse the sidebar.

| ľ   |             | AM          | IR (RM)      |                                                                                                    |                                                                                             | 🚔 AMR.S Mobile UK 🔻   Rational 🔠 👋   🎇 🔧                                                                                                    |   |
|-----|-------------|-------------|--------------|----------------------------------------------------------------------------------------------------|---------------------------------------------------------------------------------------------|----------------------------------------------------------------------------------------------------|---|
| Pro | oject Dashb | oard /      | Artifacts 🗸  | Collections - Modules - Reports -                                                                                                    |                                                                                             | 👘 🔨 Search Artifacts 🔍 🔍                                                                                                    |   |
| 88  | AMR (RM)    | > 01 Req    | uirements >  | Ø                                                                                                    |                                                                                             | No Tags Defined 📡                                                                                                    |   |
|     | si) 50      | 03: AN      | /IR Syste    | em Requirements 😨                                                                                                    |                                                                                             | ji 🔅 👻 🐿 - = 🕤 💸                                                                                                    |   |
|     |             | -           | ID (         | Contents                                                                                                    | Validated By                                                                                | Q                                                                                                    |   |
|     |             |             | 506          | The control computer shall be capable of<br>operating in a normal office environment.                                                                                                    | 23: The control computer environment.                                                       | Iter shall be capable of operating in a normal office                                                                                                    |   |
|     |             |             | 510          | The handheld device shall provide for the means<br>for the meter reader to manually enter a meter<br>reading.                                                                                                    | 11: The handheld devi<br>manually enter a meter                                             | ice shall provide for the means for the meter reader to<br>er reading.                                                                                                    |   |
|     |             | <i>//</i> - | 511          | The handheld device shall interfaces with the<br>city's backoffice software using a 4G mobile<br>connection.                                                                                                    | 😫 53: The handheld devi                                                                     | ice shall interfaces with the city's backoffice software.                                                                                                    |   |
|     |             |             | 512          | The handheld device shall allow for programming<br>of a defined route, advancing to the next meter<br>on the route as the meter reader moves through<br>the route.                                                                                   | 22: The handheld devi<br>advancing to the next r<br>route.                                  | ice shall allow for programming of a defined route,<br>meter on the route as the meter reader moves through the                                                                       |   |
|     |             |             | 513          | The handheld device shall have the ability to<br>search for accounts by Last Name, Service<br>Address, Meter Number, and Unread Meters.                                                                                                    | 2: The handheld devic<br>Name, Service Addres                                               | e shall have the ability to search for accounts by Last<br>ss, Meter Number, and Unread Meters.                                                                                       |   |
|     |             |             | 514          | The handheld device shall have a screen capable<br>of displaying the number of accounts that have<br>been read and unread. Display information shall<br>include: total number of accounts in collection<br>route, number of read accounts, number of | 48: The handheld devi<br>accounts that have be<br>number of accounts in<br>unread accounts, | ice shall have a screen capable of displaying the number of<br>en read and unread. Display information shall include: total<br>n collection route, number of read accounts, number of |   |
|     | Showi       | ng 55 of    | 71 Artifacts | 1 selected (Clear All Selected)                                                                                                    |                                                                                             |                                                                                                    |   |
|     | IBM.        |             |              |                                                                                                    |                                                                                             | Jazz-                                                                                                    | - |

- 4. Click on the link to test case **53: The handheld device shall interfaces with the city's backoffice software** linked to requirement 511.
- 5. The Rational Quality Manager application opens and loads test case 53 in context of the 'AMR.S Mobile UK' global configuration.

| AMR (QM)                          |                                     |                               | 🔒 AMR.S Mobil                                       | e UK ~   Rational 🦓 ~   🇱 ~   😧 ~                                       |
|-----------------------------------|-------------------------------------|-------------------------------|-----------------------------------------------------|-------------------------------------------------------------------------|
|                                   | ıts ∨ Planning ∨ C                  | onstruction ~ Lab Managem     |                                                     | e Requests 🗸                                                            |
| Test Cases >                      |                                     |                               |                                                     | Parent Test Plan(s)                                                     |
| 🚍 <sup>*</sup> 53: The hand       | held device s                       | hall 🦉 🗈                      | 📲 🕺 🕨 🕶 🔏 📠 🕶 🖑 🛛 Cancel S                          | ave AMR System Verification test                                        |
| interface                         | s with the city's                   | 5                             |                                                     | Related Test Suite(s)                                                   |
| Dackottic                         | e sottware.                         |                               |                                                     | Related Sites                                                           |
| Sections -                        | State: 🧹 Draf                       | t Action:                     | Change State 💌                                      | IBM Rational                                                            |
| Summary                           | Originator: Rationa                 | Owner:                        | Unassigned 💌                                        | IBM Rational Quality Mgmt                                               |
| Test Case Design<br>Formal Review | Priority: 🛛 Unassi                  | gned 💌                        |                                                     | Related Test Scripts                                                    |
| Development Items                 | Description: < Clic                 | k here to enter a description | n >                                                 | Validates Requirements                                                  |
| Requirement Links                 |                                     |                               |                                                     |                                                                         |
| Risk Assessment                   | Summary (?                          |                               |                                                     | 511: The handheld device shall<br>interfaces with the city's backoffice |
| Post-Condition                    |                                     |                               |                                                     | software using a 4G mobile                                              |
| Expected Results                  |                                     |                               | Quality Task: Creat                                 | te connection.                                                          |
| Test Scripts                      | Use the theme, o                    | ategory and function feature  | es to group your test cases along related items or  |                                                                         |
| Test Case Execution<br>Records    | logical groupings<br>units of work. | s. Weight is a measure of e   | xecution effort and can be based on tester hours or |                                                                         |
| Attachments                       | Categories                          |                               |                                                     |                                                                         |
| Execution Variables               | Function:                           | Unassigned                    |                                                     |                                                                         |
| Show All Sections                 | Test Phase:                         | Unassigned                    |                                                     |                                                                         |
| 🔳 Manage Sections                 | Ęstimate:                           |                               |                                                     |                                                                         |
| _                                 | . Weight *                          | 100                           | Points                                              |                                                                         |

6. Edit the test case title to match the new system requirement on 4G mobile communications. Click **Save**.

| 🚰 🖨 AMR (QM) 🔒 AMR.S Mobile U                                                                                              | K ~   Rational 🖓 ~   🌞 ~   🕑 ~            |
|----------------------------------------------------------------------------------------------------|-------------------------------------------|
| roject Dashboards 🗸 Requirements 🗸 Planning 🗸 Construction 🖬 * Lab Management 🗸 Builds 🗸 Execution 🖬 * Reports 🗸 Change Re | equests ~<br>🏟 * Search QM Resources 🔍    |
| Test Cases >                                                                                                    | Parent Test Plan(s)                       |
| (1) Contains Unsaved Changes                                                                                               | AMR System Verification test              |
| * 3: The handheld device shall                                                                                             | e Related Test Suite(s)                   |
| Interfaces with the city's                                                                                                 | Related Sites                             |
| mobile connection.                                                                                                    | IBM Rational<br>IBM Rational Quality Mgmt |
| Sections 🕂 State: 🖌 Draft Action: Change State                                                                             | Related Test Scripts                      |
| Summary Originator: Rational Owner: Unassigned                                                                             | Validates Requirements                    |

You have now made changes to system requirements and system test cases for the AMR Mobile UK product.

You will now create baselines of these stream changes and assemble a global base of the requirements and test baselines.

# **Exploring Baselines**

In this part of the lab you will explore how to create *baselines* of the streams you used in this lab. You will first use the IBM® Rational DOORS® Next Generation and IBM® Rational® Quality Manager applications to create baselines of the 'AMR.S (RM) Mobile UK' and 'AMR.S (QM) Mobile UK' streams. You will then proceed and create a new 'AMR.S Mobile 4.0M1 UK' global configuration, update the stream contributions with baselines contributions and finalize the global baseline. The figure below shows the new global baseline and the replaced contribution baselines.

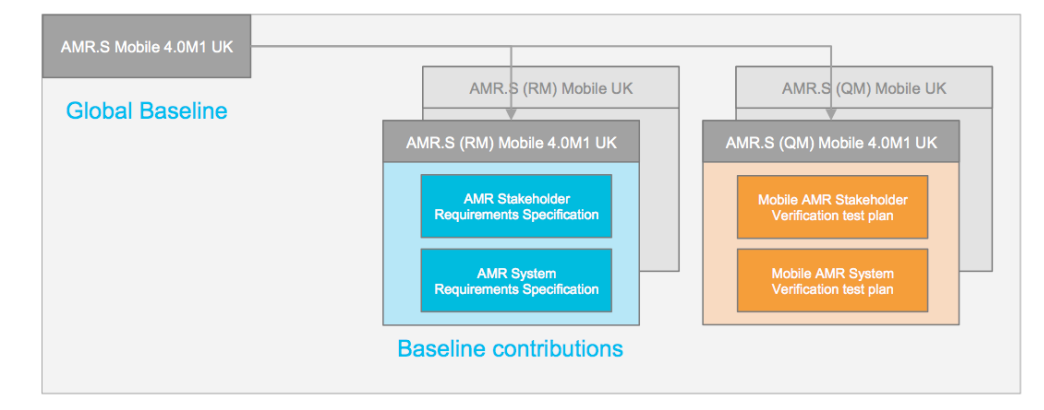

#### **Creating a Requirements baseline**

You will now create a baseline for the 'AMR (RM) Mobile UK' stream.

- 1. Return to the tab with the Rational DOORS NG application, the 'AMR (RM)' project and the 'AMR.S Mobile UK' configuration.
- 2. Choose the Create Baseline command from the configuration management menu.

| <b>b</b> 🛈      | AMR (RI                               | M)                                                                                 |                                                                                                    | 🔒 AMR.S Mobile UK                                                      | -   Rational 🗥 ~   🗱 ~   😧 ~   |
|-----------------|---------------------------------------|------------------------------------------------------------------------------------|----------------------------------------------------------------------------------------------------|------------------------------------------------------------------------|--------------------------------|
| roject Dashboar | rd Artifacts 🔊                        | <ul> <li>Collections </li> <li>Modules </li> <li>Reports </li> </ul>               | Recent                                                                                                    | AMR S Mobile 3.1 LIS CA                                                | 📸 * Search Artifacts 🛛 🔍       |
| AMR (RM) > 0    | 1 Requirements<br>B: AMR Sy<br>∎ - ID | stem Requirements 👔                                                                | 2<br>2<br>2<br>2                                                                                                    | AMR.S (RM) Mobile UK<br>AMR.S Mobile UK<br>AMR (RM)<br>Search for more | No Tags Defined 🖏              |
|                 | 504                                   | •1 General Description                                                             | Casada                                                                                                    |                                                                        | <u> </u>                       |
|                 | 505                                   | -1.1 Environmental Consideration                                                   |                                                                                                    | Stream                                                                 |                                |
|                 | 506                                   | The control computer shall be capable of operating                                 | r in the second second | Baseline                                                               |                                |
|                 | 507                                   | -2 System Requirements                                                             | Manage                                                                                                    | e Configurations                                                       |                                |
|                 | 508                                   | -2.1 Functional Requirements                                                       | Reg                                                                                                    | Open Configuration Management                                          |                                |
|                 | 509                                   | -2.1.1 Handheld device                                                             | Global                                                                                                    | Configurations                                                         |                                |
|                 | 510                                   | The handheld device shall provide for the means                                    | Ð                                                                                                    | Select Global Configuration Context                                    | r reading.                     |
|                 | 511                                   | The handheld device shall interfaces with the city                                 | **                                                                                                    | Add to Global Configuration                                            | ction.                         |
|                 | 512                                   | The handheld device shall allow for programming<br>reader moves through the route. | Manage                                                                                                    | e Change Sets<br>Create Change Set                                     | er on the route as the meter   |
|                 | 513                                   | The handheld device shall have the ability to sear<br>Meters.                      | A                                                                                                    | Explore Change Sets                                                    | », Meter Number, and Unread    |
|                 | 514                                   | The handheld device shall have a screen canable                                    | of disn                                                                                                    | laving the number of accounts that hav                                 | e heen read and unread Disnlav |

3. In the Create a Baseline dialog, enter the name AMR.S (RM) Mobile 4.0M1 UK. Click **Next>**, choose the **Current stream** option, and click **Next>** and **Finish** to complete the dialog

| e a Baseline A | MR (RM)                                                                                                    |
|----------------|----------------------------------------------------------------------------------------------------|
| Baseli         | ne Details 2 3 4                                                                                                    |
| Name: *        | AMR.S (RM) Mobile 4.0M1 UK                                                                                                    |
| Descriptions   |                                                                                                    |
| Description:   | Enter a description to help you identify the item in a list.                                                                       |
| Description:   | Enter a description to help you identify the item in a list.                                                                       |
| Description:   | Enter a description to help you identify the item in a list.                                                                       |
| Description:   | Enter a description to help you identify the item in a list. <back< td=""> </back<>                                                |
| Description:   | Enter a description to help you identify the item in a list. <back< td="">         Next &gt;         Finish         Cancel</back<> |

You have now created a baseline of the requirement changes you made in the 'ARM (RM) Mobile UK' stream.

#### **Creating a Test baseline**

You will now create a baseline for the 'ARM (QM) Mobile UK' stream.

- 4. Return to the tab with the Rational Quality Manager application, the 'AMR (QM)' project and the 'AMR.S Mobile UK' configuration.
- 5. Choose the **Create Baseline** command from the configuration management menu.

| AMR (QM)                                                                                   |                                                                                                    | 🛔 AMR.S Mobile UK 🗡                                                                      | Rational 🕌 ~   🌞 ~   😧 ~                                                                                           |
|--------------------------------------------------------------------------------------------|----------------------------------------------------------------------------------------------------|------------------------------------------------------------------------------------------|----------------------------------------------------------------------------------------------------|
| Project Dashboards > Requirements ><br>Test Cases ><br>\$\$ 53: The handhe<br>interfaces w | Manage Configurations<br>/* YAMR.S (QM) Mobile UK' Properties<br>Create Baseline<br>Create Stream<br>Compare Configuration<br>Open Configuration Management | Recently Viewed (0)<br>Search for a Configuration<br>Select Global Configuration Context | sts V<br>i V Search QM Resources Q<br>Parent Test Plan(s)<br>AMR System Verification test<br>Related Test Suite(s) |
| backoffice s<br>mobile conn                                                                | ection.                                                                                                    |                                                                                          | Related Sites                                                                                                    |

6. In the **Create Baseline** dialog, enter the name AMR.S (QM) 4.0M1 Mobile UK. Click **OK** and **Close** to complete the dialog.

| Create Baseline Al | MR.S (QM) Mobile US        | ×      |
|--------------------|----------------------------|--------|
| Name*              | AMR.S (QM) Mobile 4.0M1 UK | ]      |
| Description:       |                            |        |
|                    | ОК                         | Cancel |

You have now created a baseline of the changes you made to the test cases in the 'ARM (QM) Mobile UK' stream.

## **Creating a Configuration baseline**

You will now create a baseline for the AMR Mobile UK product configuration.

- 1. Open the Rational Configuration Management application by clicking on the cm bookmark, or alternatively enter the URL <u>https://ssejtsserver:9443/vvc/web</u>
- 2. Choose the **Global Configurations** > **Welcome to Global Configurations** menu command.
- 3. In the Quick Search, type AMR.S Mobile UK and click on the link to open the configuration in the editor.

| Firefox Y                                          |                                       | <u>- 0 ×</u>                                               |
|----------------------------------------------------|---------------------------------------|------------------------------------------------------------|
| Welcome - Global Configurations +                  |                                       |                                                            |
| Configuration Management (/vvc)                    | 0                                     | ne of the <u>Client Access Licenses</u> expires in 40 days |
| 👔 Configuration Management - Global Configurations |                                       | Rational 🕌 ~   🌞 ~   😧 ~                                   |
| Configurations 🗸 Global Configurations 🗸           | Quick Search                          | AMR.S Mobile UK                                            |
|                                                    | You are searching 'Global streams'.   |                                                            |
| Welcome to Global Configurations                   | Found 1 results for 'AMR.S Mobile UK' | . I Previous   1 - 1 of 1   Next №                         |
| -                                                  | AMR.S Mobile UK                       |                                                            |
| Search for a global configuration                  | what is a global configu              | arauori :                                                  |

4. Create a copy of the 'AMR.S Mobile UK' stream by clicking on the Copy icon in the tools section.

| 👔 🗐 Configuration Management - Global Configurations | Rational 🖓 ~   🛱 ~   🥥 ~                          |
|------------------------------------------------------|---------------------------------------------------|
| Configurations V Global Configurations V             | 🐴 🔭 Global configurations 🔍                       |
| Global Configuration: AMR.S Mobile UK                | 🔗 🕶 🦑 🔙 Save<br>)<br>Create a copy of this stream |

5. Click on the title of the new configuration to edit the name.

| 👔 🗑 Configuration Management - Global Configurations | Rational 🦓 👋   🛱 🔺        | <b>?</b> ~ |
|------------------------------------------------------|---------------------------|------------|
| Configurations V Global Configurations V             | 🕂 🕈 Global configurations | ٩          |
| Global Configuration: Duplicate of 'AMR.S Mobile UK' | <b>A 4 4</b>              | Save       |
| Contributions Description                            |                           |            |

6. Replace the name by typing AMR.S Mobile UK 2015 in the title text box. Click **Save**.

| 👔 🗑 Configuration Management - Global Configurations | Rational 🖓 ~   🗱 ~   🥑 ~ |
|------------------------------------------------------|--------------------------|
| Configurations v Global Configurations v             | 🛃 * amr 🔍                |
| Bolobal Configuration: AMR.S Mobile 4.0M1 UK         |                          |
| Contributions Description                            | 😤 🕺 💸 📙 Save             |

- 7. On the 'AMR.S (RM) Mobile UK' contribution row, click the Replace icon.
- 8. Choose the **Requirements Management** option.

In the **Replace Contribution** dialog, choose the **Baselines** and type optionally 4.0 in the search field. Select the 'AMR.S (RM) Mobile UK' requirement baseline you created on one of the previous steps. Click **OK**.

| 🔒 Replac             | B Replace Contribution                                                                                                    |                        |  |          |  |  |  |  |  |
|----------------------|----------------------------------------------------------------------------------------------------|------------------------|--|----------|--|--|--|--|--|
| Select th            | e application that conta                                                                                                    | ains the contribution. |  |          |  |  |  |  |  |
| To see th<br>Manager | To see the Design Management or Requirements Management configurations, select Configuration<br>Management. Applications are added by creating a friend relationship. |                        |  |          |  |  |  |  |  |
| Require              | ments Management (s                                                                                                    | ssejtsserver:9443/rm)  |  | <b>*</b> |  |  |  |  |  |
| Project:             | AMR (RM)                                                                                                    |                        |  | -        |  |  |  |  |  |
| Туре:                | Baselines                                                                                                    |                        |  | •        |  |  |  |  |  |
| 4.0                  |                                                                                                    |                        |  |          |  |  |  |  |  |
| Name                 | Name Description Created By Created On                                                                                                    |                        |  |          |  |  |  |  |  |
| AMR.S (              | AMR.S (RM) Mobile 4.0M1 UK Rational Jan 14, 2015 3:18 AM                                                                                                    |                        |  |          |  |  |  |  |  |
|                      |                                                                                                    |                        |  |          |  |  |  |  |  |

9. Repeat the steps above and replace the 'AMR.S (QM) Mobile UK' stream contribution with the 'AMR.S (QM) Mobile 4.0M1 UK' baseline. Click **OK**.

| 🔒 Replace C                                            | 🐣 Replace Contribution 🛛 🛛 🕅                                                                                                    |                       |    |  |   |  |  |  |
|--------------------------------------------------------|----------------------------------------------------------------------------------------------------|-----------------------|----|--|---|--|--|--|
| Select the application that contains the contribution. |                                                                                                    |                       |    |  |   |  |  |  |
| To see the D<br>Management                             | To see the Design Management or Requirements Management configurations, select Configuration<br>Management. Applications are added by creating a friend relationship. |                       |    |  |   |  |  |  |
| RQM Config                                             | urations Service Provider                                                                                                    | (ssejtsserver:9443/qr | n) |  | - |  |  |  |
| Project Area:                                          | AMR (QM)                                                                                                    |                       |    |  | - |  |  |  |
| Туре:                                                  | Baselines                                                                                                    |                       |    |  | • |  |  |  |
| 4.0                                                    |                                                                                                    |                       |    |  |   |  |  |  |
| Name                                                   | Name Description Created From Created On                                                                                                    |                       |    |  |   |  |  |  |
| AMR.S (C                                               | 🖾 AMR.S (QM) Mobile 4.0M1 UK 4 minutes a                                                                                                    |                       |    |  |   |  |  |  |
| 1 item(s) select<br>Showing 1-1 o                      | 1 item(s) selected 1<br>Showing 1-1 of 1 items                                                                                                    |                       |    |  |   |  |  |  |

Note: The configuration is now updated with requirements and test baselines.

10. Click the **Convert into a Global Baseline** icon.

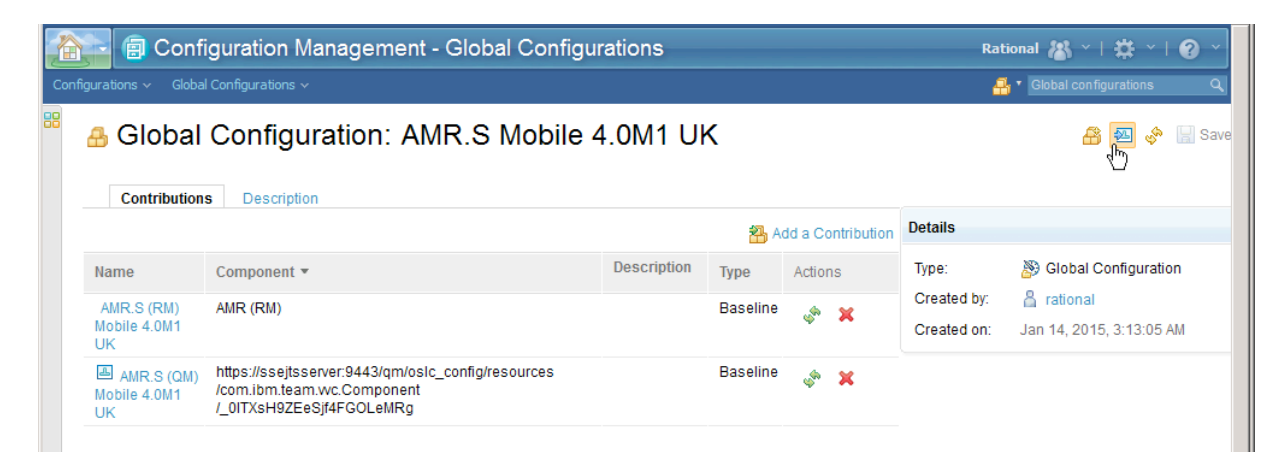

11. The 'AMR.S Mobile 4.0M1 UK' configuration is converted to an immutable baseline, locked to additional changes

|                               | uration Management - Global Configurations                                                               |             |          | Rat                        | ional 🚜 ~   🋱 ~   🥑 ~                  |
|-------------------------------|----------------------------------------------------------------------------------------------------|-------------|----------|----------------------------|----------------------------------------|
| 🧯 🔏 Global C                  | Configuration: AMR.S Mobile 4.0M1 UK                                                                     | <           |          |                            | 😤 🚸 🔒 Save                             |
| Contributions                 | Description                                                                                              |             |          | Details                    |                                        |
| Name                          | Component *                                                                                              | Description | Туре     | Туре:                      | Blobal Configuration                   |
| AMR.S (QM)<br>Mobile 4.0M1 UK | https://ssejtsserver:9443/qm/oslc_config/resources<br>/com.ibm.team.wc.Component/_0ITXsH9ZEeSjf4FGOLeMRg |             | Baseline | Created by:<br>Created on: | 🖁 rational<br>Jan 14, 2015, 3:13:05 AM |
| AMR.S (RM) Mobile<br>4.0M1 UK | AMR (RM)                                                                                                 |             | Baseline |                            |                                        |

# Summary of this Lab

You have in this lab explored the concepts of multi-stream configuration management by

- Exploring requirements and test components
- Creating new streams for requirements and test artifacts for a UK configuration
- Created a global configuration to be used as a configuration context for managing changing artifacts for a UK configuration
- Used the global configuration context to navigate and edit artifacts and links
- Created baselines of requirements and test streams
- Create a global configuration baseline

Visit IBM.com for more information on the Configuration Management capabilities in the Systems and Software Engineering solution.

# Appendix: Advanced Configuration Management

#### **Exploring the AMR Mobile US configuration**

You may optionally explore the 'AMR.S Mobile US' global configuration and browse its hierarchical contributions from IBM Rational DOORS Next Generation, IBM Rational Quality Manager, IBM Rational Rhapsody Design Manager and IBM Rational Team Concert applications.

- 1. Open a new tab in your browser and choose the **cm** bookmark to open the IBM Rational Configuration Management. Alternatively enter the URL **https://ssejtsserver:9443/vvc/web**
- 2. Choose the **Welcome to Global Configurations** command from the **Global Configuration** menu on the banner.

| One of the <u>Client Access Licenses</u> expires in 37 days 📥 |
|---------------------------------------------------------------|
| Rational 🔠 👋   🛱 👋   🥥 👻                                      |
| 📑 🔹 Global configurations 🔍                                   |
|                                                               |
|                                                               |

3. In the Quick Search field and type AMR.S Mobile US.

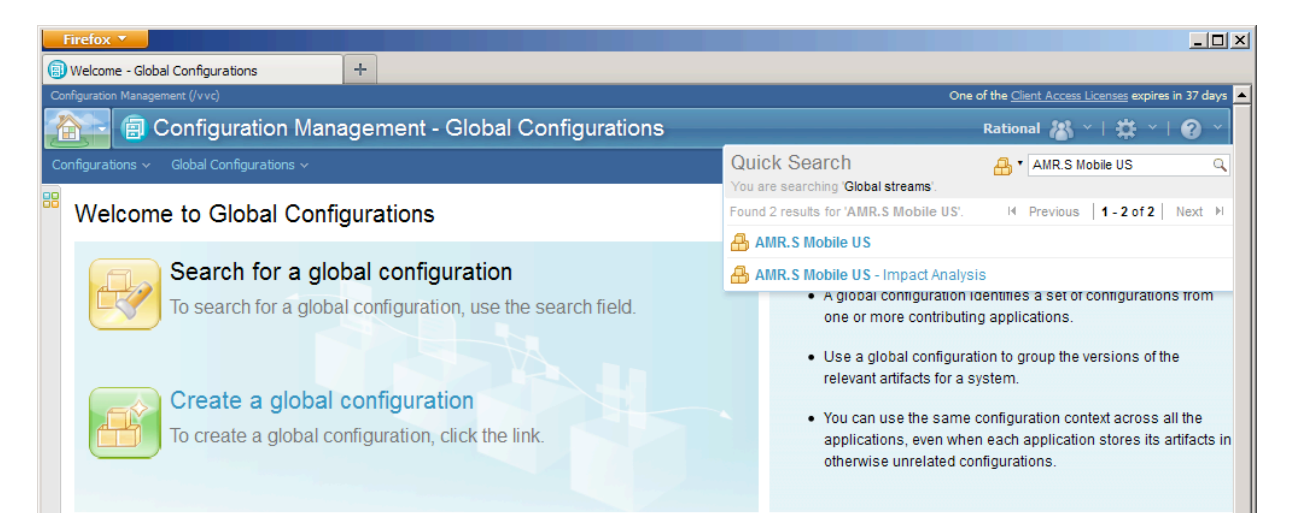

4. Click on the 'AMR.S Mobile US' global contribution.

| 🏠 🗐 Con                         | figuration Management - Global Config                                                                        | urations                  |        |                  |            | Rat                        | ional 🦓 ~   🇱 ~   🕢 ~                  |
|---------------------------------|----------------------------------------------------------------------------------------------------|---------------------------|--------|------------------|------------|----------------------------|----------------------------------------|
| Configurations ~ Glob           | al Configurations ~                                                                                          |                           |        |                  |            | 4                          | Clobal configurations                  |
| 🔒 Globa                         | I Configuration: AMR.S Mobile                                                                                | US                        |        |                  |            |                            | 😤 🕺 💸 🔡 Save                           |
| Contributio                     | ns Description                                                                                               |                           |        |                  |            |                            |                                        |
|                                 |                                                                                                    |                           | 🐴 A    | dd a Cor         | ntribution | Details                    |                                        |
| Name                            | Component 🔻                                                                                                  | Description               | Туре   | Actions          | 6          | Туре:                      | Blobal Configuration                   |
| AMR.S<br>(QM) Mobile<br>US      | https://sseitsserver:9443/qm/oslc_config/resources<br>/com.ibm.team.wc.Component<br>/_0ITXsH9ZEeSjf4FGOLeMRg |                           | Stream | цф.              | ×          | Created by:<br>Created on: | 🛔 rational<br>Dec 9, 2014, 12:18:05 AM |
| AMR.S (RM)<br>Mobile US         | AMR (RM)                                                                                                    |                           | Stream | \$ <sup>6</sup>  | ×          |                            |                                        |
| AMR.S (SCM)<br>Mobile US        | AMR.S (SCM) Mobile US                                                                                        |                           | Stream | <b>\$</b>        | ×          |                            |                                        |
| Meter<br>Interface<br>Mobile US | Default component for Meter Interface Mobile US                                                              | Meter Interface<br>stream | Stream | 4 <sup>den</sup> | ×          |                            |                                        |
| Meter Reader<br>Mobile US       | Default component for Meter Reader Mobile US                                                                 | Meter Reader<br>stream    | Stream | ¢ <sup>\$</sup>  | ×          |                            |                                        |
| AMR.S (DM)<br>Mobile US         | AMR (DM)                                                                                                    |                           | Stream | ¢*               | ×          |                            |                                        |
| AMR Server<br>US                | Default component for AMR Server US                                                                          | AMR Server<br>stream      | Stream | ф <sup>ф</sup>   | ×          |                            | -                                      |

Note: The global configuration opens and shows the contributions from Requirements Management, Quality Management, Design Management, Source Code Management and Configuration Management domains.

- 5. Explore the system level contributions.
- 6. Click on the 'Meter Reader Mobile US' global configuration contribution.

| ifigurations v Glob                | figuration Management - Global Con<br>al Configurations ~                                                    | figurations                                   | _      | _                | _          | Rat                        | tional 🐰 ~   🌞 ~   🕜 ~              |
|------------------------------------|----------------------------------------------------------------------------------------------------|-----------------------------------------------|--------|------------------|------------|----------------------------|-------------------------------------|
| 🔒 Globa                            | I Configuration: Meter Reade                                                                                 | er Mobile US                                  |        |                  |            |                            | 🔒 🕺 💸 🔡 Save                        |
| Contributio                        | ns Description                                                                                               |                                               | 20 A   | dd a Co          | ntribution | Details                    |                                     |
| Name                               | Component -                                                                                                  | Description                                   | Туре   | Action           | ıs         | Туре:                      | Slobal Configuration                |
| Meter<br>Reader (QM)<br>Mobile US  | https://sseitsserver:9443/qm/oslc_config/resources<br>/com.ibm.team.vc.Component<br>/_5rjf0n9ZEeSjf4FGOLeMRg | Meter Reader (QM)<br>Mobile US<br>description | Stream | ages.            | ×          | Created by:<br>Created on: | A rational Dec 9, 2014, 12:27:02 AM |
| Meter Reader<br>(SCM) Mobile<br>US | Meter Reader (SCM) Mobile US                                                                                 |                                               | Stream | \$ <sup>\$</sup> | ×          |                            |                                     |
| Meter Reader<br>(DM) Mobile<br>US  | Meter Reader (DM)                                                                                            |                                               | Stream | \$               | ×          |                            |                                     |
| Meter Reader<br>(RM) Mobile<br>US  | Meter Reader (RM)                                                                                            |                                               | Stream | y <sup>a</sup>   | ×          |                            |                                     |

Note: The global configuration for the Meter Reader subsystem opens and shows is hierarchical contributions.

7. Click on the 'Meter Reader (SCM) Mobile UK' contribution.

| 2   | AMR (CCM)                                                                                 | Rational 👪 ~   🇱 ~   🙆 ~ |
|-----|-------------------------------------------------------------------------------------------|--------------------------|
| Pro | ject Dashboards v Work Items v Plans v <b>Source Control</b> v Builds v Reports v         | 😑 🔹 Search Work Items 🔍  |
| 88  | Source Control > 100 Streams >                                                            |                          |
|     | Meter Reader (SCM) Mobile US 🖗                                                            |                          |
|     | Overview Snapshots                                                                        |                          |
|     | Owned By:     AMR (CCM)       Visibility:     AMR (CCM)       Description: <none></none>  |                          |
|     | Components                                                                                |                          |
|     | 스 Meter Reader - Battery (12: Meter Reader (SCM) Mobile 3.0 US.GA)                        |                          |
|     | A Meter Reader - CarKit (12: Meter Reader (SCM) Mobile 3.0 US.GA)                         |                          |
|     | A Meter Reader - CDMA (12: Meter Reader (SCM) Mobile 3.0 US.GA)                           |                          |
|     | A Meter Reader - CelluarUnit (12: Meter Reader (SCM) Mobile 3.0 US.GA)                    |                          |
|     | 🐣 Meter Reader - GPS Unit (12: Meter Reader (SCM) Mobile 3.0 US.GA)                       |                          |
|     | 🕰 Meter Reader - GSM (12: Meter Reader (SCM) Mobile 3.0 US.GA)                            |                          |
|     | 🐣 Meter Reader - Handheld Charger EU 240V (12: Meter Reader (SCM) Mobile 3.0 US.GA)       |                          |
|     | 🐣 Meter Reader - Handheld Charger EU 240V 3 pin (12: Meter Reader (SCM) Mobile 3.0 US.GA) |                          |
|     | 🐣 Meter Reader - Handheld Charger US 110V 2 pin (12: Meter Reader (SCM) Mobile 3.0 US.GA) |                          |
|     | A Meter Reader - Handheld Unit (12: Meter Reader (SCM) Mobile 3:0 US GA)                  |                          |

Note: The Rational Team Concert application is opened and displays the SCM components in the 'Meter Reader (SCM) Mobile US' stream.

### **Using Change Sets**

You may optionally explore the use of Change Sets to manage changes in a stream.

#### **Create a Change Set**

You will now create and use a Change Set to manage the changes to impacted requirements.

- 1. Return to the tab with the Rational DOORS NG application, the 'AMR (RM)' project and the 'AMR.S Mobile UK' configuration. Open the 'AMR System Requirements' module
- 2. From the configuration management menu, choose the Create Change Set command

| 📄 💽 AN                         | /IR (RM      | )                                                                                                    | _         | 🔒 AMR.S Mobile UK 🕚                     | -   Rational 🦝 -   🌞 -   😧                                                                           |                                                 |  |
|--------------------------------|--------------|----------------------------------------------------------------------------------------------------|-----------|-----------------------------------------|----------------------------------------------------------------------------------------------------|-------------------------------------------------|--|
| ct Dashboard                   | Artifacts 🗸  | Collections - Modules - Reports -                                                                                                    | Recent    | AMR S Mobile LIS                        | 📷 🔨 Search Artifacts                                                                                 |                                                 |  |
| /IR (RM) > 01 Re               | quirements > | Ø                                                                                                    | Å         | AMR.S Mobile US                         | No Tags Defined                                                                                      |                                                 |  |
| 503: AMR System Requirements 💿 |              |                                                                                                    |           | AMR.S Mobile 3.1 US.GA                  | 🗊 🛱 🖓 🖓 🕾 • ≡ 💣 •                                                                                    |                                                 |  |
|                                | ID           | Contents                                                                                                    | 8         | AMR.S (RM) Mobile UK                    | C                                                                                                    |                                                 |  |
|                                | 504          | -1 General Description                                                                                                    | 8         | Search for more                         | -                                                                                                    |                                                 |  |
|                                | 505          | -1.1 Environmental Consideration                                                                                                    | Create    |                                         | -                                                                                                    |                                                 |  |
|                                | 506          | The control computer shall be capable of operating                                                                                                    |           | Stream                                  |                                                                                                    |                                                 |  |
|                                | 507          | -2 System Requirements                                                                                                    |           | Baseline                                |                                                                                                    |                                                 |  |
|                                | 508          | -2.1 Functional Requirements                                                                                                    | Manage    | Manage                                  | Manag                                                                                                | e Configurations<br>Edit 'AMR.S (RM) Mobile UK' |  |
|                                | 509          | -2.1.1 Handheld device                                                                                                    | 28        | Open Configuration Management           |                                                                                                    |                                                 |  |
|                                | 510          | The handheld device shall provide for the means                                                                                                    | Global    | Configurations                          | r reading.                                                                                           |                                                 |  |
| v 🧷                            | 511          | The handheld device shall interfaces with the city                                                                                                    | y 🔒       | Select Global Configuration Context     |                                                                                                    |                                                 |  |
|                                | 512          | The handheld device shall allow for programming<br>reader moves through the route.                                                                      | Manage    | e Change Sets                           | er on the route as the meter                                                                         |                                                 |  |
|                                | 513          | The handheld device shall have the ability to sear<br>Meters.                                                                                           | <u>A</u>  | Create Change Set                       | s, Meter Number, and Unread                                                                          |                                                 |  |
|                                | 514          | The handheld device shall have a screen capable<br>information shall include: total number of accoun<br>the address of each account. For completed (rea | ts in col | llection route, number of read account: | been read and unread. Display<br>s, number of unread accounts,<br>ude: the date and time of the last |                                                 |  |

3. In the **Create a Change Set** dialog, enter the comment Update system requirements for AMR Mobile UK product. Click **Create**.

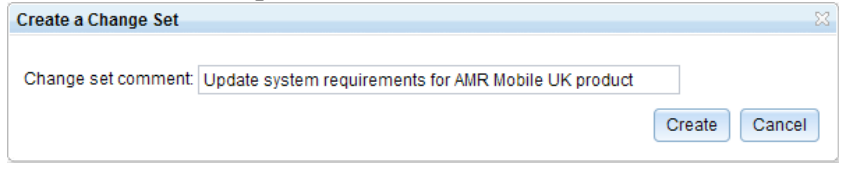

Note: The selected configuration changes to the new change set.

🖄 Update system requirements for AMR Mobile UK product 🔿

4. Operations on change sets can be performed from the configuration management menu, or from the configuration management application.

Choose the **Explore Change Set** command from the configuration management menu. Hint: Open the change set in a new browser tab.

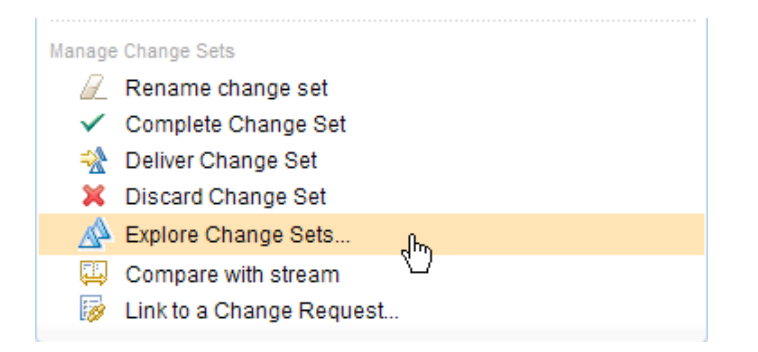

5. The 'AMR.S (RM) Mobile UK' configuration is displayed.

Click on the Link to a work item command icon on the new change set row.

| 🗐 Stream Editor - Configuration Management × | Stream Editor - (        | Configuration Management $	imes$ | +                       |                          |                         |                                |
|----------------------------------------------|--------------------------|----------------------------------|-------------------------|--------------------------|-------------------------|--------------------------------|
| Configuration Management (/vvc)              |                          |                                  |                         | One of the               | e <u>Client Acce</u>    | ss Licenses expires in 40 days |
| 👔 📄 Configuration Manage                     | ement                    |                                  |                         | Rational 🕌 ~   🛱 ~   😰 ~ |                         |                                |
| Configurations -> Global Configurations ->   |                          |                                  |                         | Ę                        | 🖁 🍷 Configu             | urations Q                     |
| <sup>88</sup> Stream: AMR.S (RM              | A) Mobil                 | e UK                             |                         | \$                       | <b>▲</b> f <sup>=</sup> | 📸 👔 🧇 🔚 Save                   |
| Change sets Dependencies                     | Streams Ba               | selines Description              |                         |                          |                         |                                |
|                                              |                          |                                  |                         | Details                  |                         |                                |
| ltems per page: 15 👻                         | I Previous               | 1-1 of1   Next ▶                 | 🖄   🏭 🛦   🧇             | Type:                    |                         | 🔞 Stream                       |
| Actions                                      | Name                     | Created by                       | Change Management links | Configuration            | Space:                  | 🕀 AMR (RM)                     |
|                                              | • 🔺                      |                                  |                         | Flow target:             |                         | 😰 AMR.S (RM) Mobile            |
|                                              | Update                   |                                  |                         | Baseline:                |                         | AMR.S (RM) Mobile              |
| 🗶 📮   😤 🖌   🖉 💽                              | requirements             | 🔓 rational                       | No linked work items    |                          |                         | US.GA                          |
| Link to a                                    | for AMR<br>a work item ( |                                  |                         | Controlling Ar           | ea:                     | 🕅 AMR (RM)                     |
|                                              | product                  |                                  |                         | Created by:              |                         | 🔓 rational                     |
|                                              |                          |                                  |                         | Created on:              |                         | Jan 9, 2015, 6:33:45 Al        |
|                                              |                          |                                  |                         |                          |                         |                                |
|                                              |                          |                                  |                         | Dimensions               |                         |                                |
|                                              |                          |                                  |                         | Dimensions               | 1                       |                                |
|                                              |                          |                                  |                         | Name                     | Value                   |                                |
| https://ssejtsserver:9443/vvc/web?#          |                          |                                  |                         | Purpose                  | AMR.S (F                | RM) Mobile UK                  |

6. In the **Link to a Change Request** dialog, choose the 'AMR (CCM)' project. Click the **Browse** button to look up the change request.

| Link to a C | Change Request                | X      |
|-------------|-------------------------------|--------|
| Project:    | AMR (CCM) (ssejtsserver:9443) | •      |
|             | Choose existing Create new    |        |
| Type:       | Select Change Request         | ▼      |
| Link To:    | Select an item                | Browse |
|             | OK                            | Cancel |

7. In the **Select Change Set** dialog, type 29 in the search box and select the change request.

| Select Change Request                                                                  |
|----------------------------------------------------------------------------------------|
|                                                                                        |
| Project Area: AMR (CCM)                                                                |
| Search by Keyword or Work Item Number ○ Search by Query                                |
| Type: (Show All)                                                                       |
| Work Item Number or Words Contained in the Text. Use quotes for a phrase search:       |
| 29                                                                                     |
| Matching Work Items: 1 result(s)                                                       |
| 29: Analyze impact of the UK AMR Mobile Stakeholder requirements on the AMR Mobile Sys |
|                                                                                        |
|                                                                                        |
|                                                                                        |
|                                                                                        |
|                                                                                        |
|                                                                                        |
|                                                                                        |
|                                                                                        |
|                                                                                        |
| OK Cancel                                                                              |

Note: By searching for work item with id 29 you will locate the change request related to the impact of the new 4G mobile communication requirement for the AMR Mobile UK product.

Click **OK** to close the **Select Change Set** dialog. Click **OK** to close the **Link to a Change Request** dialog.

|   | Change sets      | Dependencies | Streams B                                                                      | laselines         | Description |                         |
|---|------------------|--------------|--------------------------------------------------------------------------------|-------------------|-------------|-------------------------|
| I | tems per page: 1 | 5 💌          | I Previous                                                                     | <b>1 - 1 of 1</b> | Next ⊧      | 🖄   🏭 🔺   🖑             |
|   | Ac               | tions        | Name                                                                           | Created I         | у           | Change Management links |
|   |                  |              | A     Update     system     requirements     for AMR     Mobile UK     product | s 🖁 ratior        | al          | ₿29                     |

Note: The 'AMR.S (RM) Mobile UK' stream is updated and shows the change set with the linked change request.

#### **Editing artifacts in a Change Set**

You will now edit requirements in the change set.

- 1. Return to browser tab with Rational DOORS NG, the 'AMR (RM)' project and the 'AMR System Requirements'.
- 2. Select requirement 511. Click the pen icon (<sup>1</sup>) to edit the requirement text.

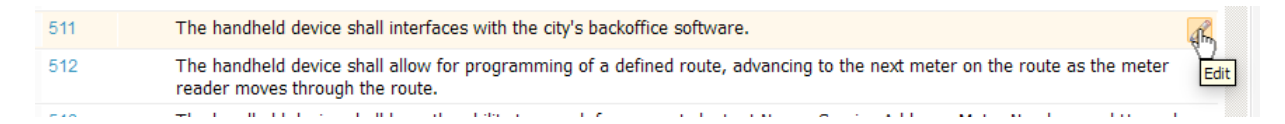

3. Add the requirement text using a 4G mobile connection to the requirement in the exit box.

Press CTRL-S to save the change.

| 509 | -2 Type Edit Style Color Alignment List/Table Insert -™ ⊠                                              |
|-----|----------------------------------------------------------------------------------------------------|
| 510 | T                                                                                                    |
| 511 | The handheld device shall interfaces with the city's backoffice software using a 4G mobile connection. |
| 540 |                                                                                                    |

4. Optionally, make additional changes to requirements in the 'AMR System Requirements' module.

You have now made changes to system requirements for the AMR Mobile UK product. These changes are private to the change set and have not been shared with other users of the AMR (RM) project.

In the next section you will complete (lock) and share the changes with other users.

#### **Delivering changes in a Change Set**

You will now complete the Change Set and deliver the changes to the 'AMR.S (RM) Mobile UK' stream.

- 1. Return to the tab with the Configuration Management application, or choose the Explore Change Sets command from the configuration management menu.
- 2. On the change set row, choose the **Deliver change set** command by clicking on the deliver

icon. Confirm by clicking the **Deliver Change Set** button (

| Actions                         | Name                                                                       | Created by | Change Management links |
|---------------------------------|----------------------------------------------------------------------------|------------|-------------------------|
| 🗱 🔛 🔀 🖉 🐻<br>Deliver change set | • 🖄<br>Update<br>system<br>requirements<br>for AMR<br>Mobile UK<br>product | A rational | <sup>■</sup> 29         |

3. The Deliver change set guide opens in the browser.

| efox 🔽                                                        |                                              |
|---------------------------------------------------------------|----------------------------------------------|
| )3: AMR System Requirements - Requir 🛛 🔣 Deliver Change Sets  | × +                                          |
| m 📵 rm 🗊 qm 🚱 dm 🗊 cm 🜗 dwa 🗟 relm 💿 lqe 💋 rs 🧭 jts admin     |                                              |
|                                                               |                                              |
|                                                               |                                              |
| 1                                                             | 🔓 rational   Log Out                         |
| 1022                                                          |                                              |
| DELIVER CHANGE SETS                                           | < Back Next > Finish Cancel                  |
| DEENVER CHANGE SETS                                           |                                              |
|                                                               |                                              |
|                                                               |                                              |
| Configuration Management                                      |                                              |
| (1) There are no changes to compare. To continue, click Next. | show more 데 Previous   1 - 1 of 1   Next 비 없 |
|                                                               |                                              |
|                                                               | ♥ T Y ∑ \$\$                                 |
| Base: Common                                                  | Result: AMR.S (RM) Mobile UK 🕞 強             |
|                                                               |                                              |
|                                                               |                                              |
|                                                               |                                              |
|                                                               |                                              |
|                                                               |                                              |
|                                                               |                                              |
|                                                               |                                              |
|                                                               |                                              |
|                                                               |                                              |
|                                                               |                                              |
|                                                               |                                              |
|                                                               |                                              |

4. Click the **Next>** button until the guide display the requirement compare view.

| Firefox T                                                                                                    |                                                                                                    |
|----------------------------------------------------------------------------------------------------|----------------------------------------------------------------------------------------------------|
| 📵 503: AMR System Requirements - Requir 🛛 📈 Deliver Change Se                                                                                 | ts × +                                                                                                    |
| 🚱 ccm 📵 rm 🍺 qm 🧐 dm 🗐 cm 🜗 dwa 💿 relm 💿 lqe                                                                                                  | 💋 rs 💋 jts admin                                                                                                    |
|                                                                                                    | ▲                                                                                                    |
| Ja22                                                                                                    | 읍 rational   Log Out                                                                                                    |
| DELIVER CHANGE SETS                                                                                                    | <back next=""> Finish Cancel</back>                                                                                                    |
| A New A Modified Removed<br>511: The handheld device shall interfaces<br>with the city's backoffice software<br>using a 4G mobile connection. | Changes to this artifact in "Update system requirements for AMR Mobile UK product" will be delivered to "AMR.S (RM) Mobile UK".<br>Changes from AMR.S (RM) Mobile UK to Update system requirements for AMR Mobile UK product.<br>It The handheld device shall interfaces with the city's backoffice software.<br>The handheld device shall interfaces with the city's backoffice software using a 4G mobile connection.<br>Primary Text:<br>The handheld device shall interfaces with the city's backoffice software using a 4G mobile connection. |
|                                                                                                    |                                                                                                    |

Note: The changes to the requirements made are shown.

- 5. Click **Next>** and complete delivery by clicking the **Finish** button.
- 6. Return to browser tab with IBM Rational DOORS NG, the 'AMR (RM)' project and the 'AMR System Requirements'.

| A 🚺 🗧           | MR (RM          | )                                                                                                    | 🍶 AMR.S Mobile UK 🕤   Rational 🖓 🎽   🛱 👋   🕢                                                                                                    |
|-----------------|-----------------|----------------------------------------------------------------------------------------------------|----------------------------------------------------------------------------------------------------|
| oject Dashboard | Artifacts 🗸     | Collections - Modules - Reports -                                                                                                    | 👘 * Search Artifacts C                                                                                                    |
| AMR (RM) > 01 R | Requirements >  | Ø                                                                                                    | No Tags Defined 🦻                                                                                                    |
| 503: A          | AMR Sys         | tem Requirements 💿                                                                                                    | 🗊 🐯 🖓 🐨 🖆 🐝 ד 🖬 💰 💰                                                                                                    |
|                 | ▼ ID            | Contents                                                                                                    | Q                                                                                                    |
|                 | 504             | •1 General Description                                                                                                    |                                                                                                    |
|                 | 505             | -1.1 Environmental Consideration                                                                                                    | ons —                                                                                                    |
|                 | 506             | The control computer shall be capable of operating                                                                                                    | g in a normal office environment.                                                                                                    |
|                 | 507             | 2 System Requirements                                                                                                    |                                                                                                    |
|                 | 508             | -2.1 Functional Requirements                                                                                                    |                                                                                                    |
|                 | 509             | -2.1.1 Handheld device                                                                                                    |                                                                                                    |
|                 | 510             | The handheld device shall provide for the means                                                                                                    | for the meter reader to manually enter a meter reading.                                                                                                    |
| <b>v</b> 🧷      | · <b>▼</b> 511  | The handheld device shall interfaces with the city                                                                                                    | 's backoffice software using a 4G mobile connection.                                                                                                    |
|                 | 512             | The handheld device shall allow for programming<br>reader moves through the route.                                                                       | of a defined route, advancing to the next meter on the route as the meter                                                                                                    |
|                 | 513             | The handheld device shall have the ability to sear<br>Meters.                                                                                            | ch for accounts by Last Name, Service Address, Meter Number, and Unread                                                                                                    |
|                 | 514             | The handheld device shall have a screen capable<br>information shall include: total number of account<br>the address of each account. For completed (rea | of displaying the number of accounts that have been read and unread. Display<br>ts in collection route, number of read accounts, number of unread accounts,<br>(d) accounts, the display information shall include: the date and time of the last |
| Showing 71      | of 71 Artifacts | 1 selected (Clear All Selected)                                                                                                    |                                                                                                    |
| IBM.            |                 |                                                                                                    | dazz                                                                                                    |

Note: The changes you made in the change set in the change set have been delivered to the 'AMR.S Mobile UK' global configuration.